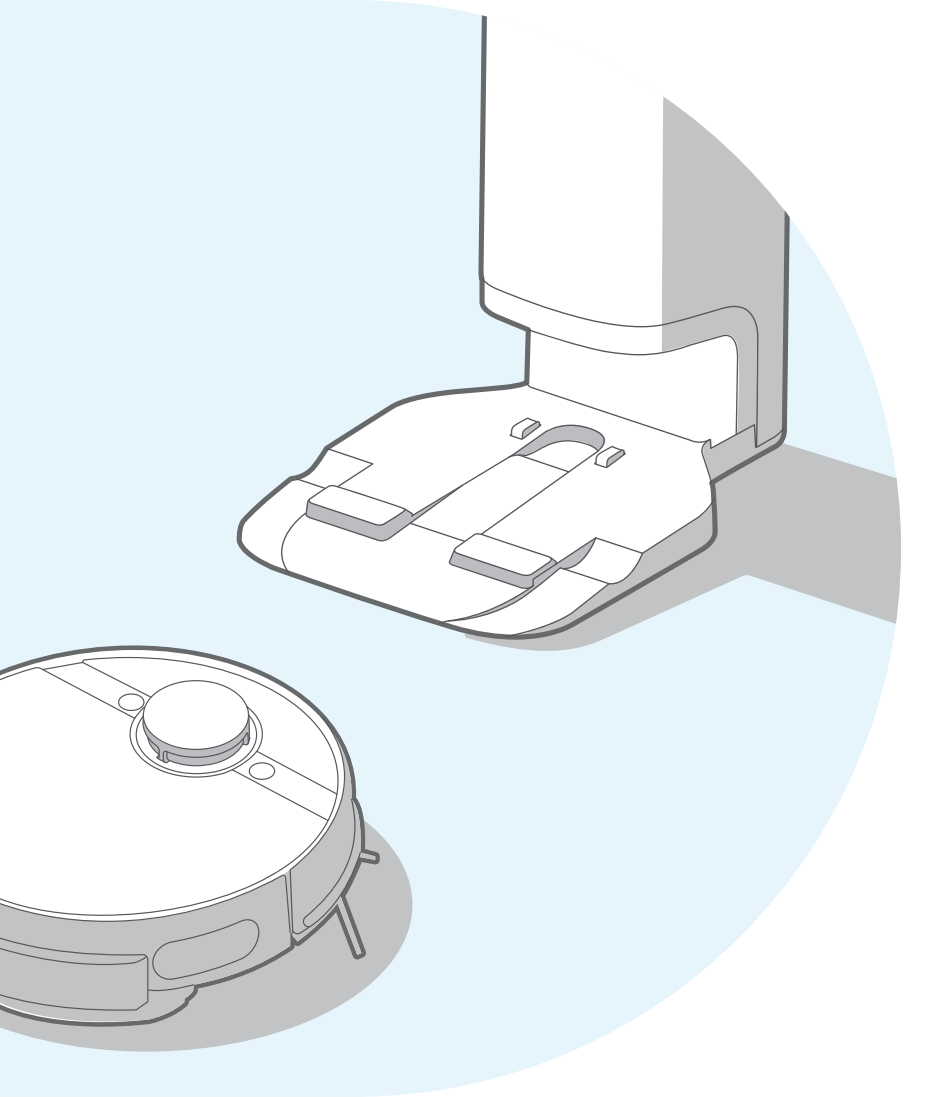

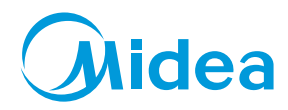

MVC-S8+

### **ROBOT VACUUM CLEANER**

Please read the manual before use EN-BM

### Table of Contents

### Safety Instructions

| Warning for the machine     | 1 |
|-----------------------------|---|
| Warning for docking station | 3 |
| Warning for battery         | 4 |
| Technical data              | 5 |

#### Introduction

| Included accessories                         | 6 |  |
|----------------------------------------------|---|--|
| Overview of Main unit                        | 6 |  |
| Parts introduction of dust collector station |   |  |

#### Installation

| Installation of dust collector station | 8  |
|----------------------------------------|----|
| Use guide for vibration mop assembly   | 9  |
| Installation of side brushes           | 10 |
| Robot charging                         | 10 |

### **Operating Guidelines**

| Power-on method  | S | 11 |
|------------------|---|----|
| Start cleaning   |   | 11 |
| Pause cleaning   |   | 11 |
| Return to charge |   | 11 |

| Trouble shooting                                     | 11 |
|------------------------------------------------------|----|
| Power off                                            | 11 |
| Dust Collection Methods                              | 12 |
| Status indicator of main unit/dust collector station | 13 |

#### MSmartHome APP

| Using App |                    | 14 |
|-----------|--------------------|----|
| MSmartHo  | me APP Quick Guide | 15 |

#### Daily Maintenance and Service

| Maintenance of dust box                            | 16 |
|----------------------------------------------------|----|
| Maintenance of vibration mopping assembly          | 17 |
| Cleaning tool                                      | 18 |
| Maintenance of roller brush                        | 18 |
| Cleaning of drive wheels                           | 19 |
| Cleaning of side brushes                           | 20 |
| Cleaning of Sensors and spring chips               | 20 |
| Replacement of dust bag for dust collector station | 21 |
| Maintenance of base for dust collector station     | 22 |
| Faults solution for main unit and its App          | 23 |

### Safety Instructions

#### • Warning for the machine

 This appliance can be used by children aged from 8 years and above and persons with reduced physical, sensory or mental capabilities or lack of experience and knowledge if they have been given supervision or instruction concerning use of the appliance in a safe way and understand the hazards involved.

Children shall not play with the appliance.

Cleaning and user maintenance shall not be made by children without supervision.

- 2. Plug must be removed from the socket-outlet before cleaning or maintaining the appliance. Switch off before cleaning or maintaining the appliance.
- If the supply cord is damaged, it must be replaced by the manufacturer, its service agent or similarly qualified persons in order to avoid a hazard.
- WARNING: For the purposes of recharging the battery, only use the detachable docking station provided with this appliance.

Use only with BS2101 docking station.

5. This appliance contains batteries that are only replaceable by skilled persons.

- Do not bring the smart robot close to heat source, radiation or burning cigarette butts. It is strictly forbidden to vacuum the following objects:
  - 1) All liquids such as water and solvents;
  - 2) Lime, cement dust and other construction dust and garbage;

3) Heat generating objects, such as unextinguished carbon butts, cigarette butts;

4) Sharp fragments, such as glass, etc.;

5) Flammable and explosive items, such as gasoline and alcohol products.

- Before using, please remove all fragile items from the ground (such as glasses, lamps, etc.), and items that may be tangled with the side brush, Roller brush and drive wheels(such as wires, curtains and other easily-entangled materials).
- Please pay attention to your hair and avoid entanglement on wheels or roller brushes when using, cleaning and maintaining the robot.
- 9. Do not use this product at an altitude of more than 2000m.

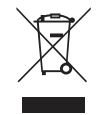

#### 10. Correct Disposal of this product.

This marking indicates that this product should not be disposed with other household wastes throughout the EU. To prevent possible harm to the environment or human health from uncontrolled waste disposal, recycle it responsibly to promote the sustainable reuse of material resources. To return your used device, please use the return and collection systems or contact the retailer where the product was purchased. They can take this product for environmental safe recycling.

#### 11. Warranty Information

The manufacturer provides warranty in accordance with the legislation of the customer's own country of residence, with a minimum of 1 year (Germany: 2 years), starting from the date on which the appliance is sold to the end user.

The warranty only covers defects in material or workmanship.

The repairs under warranty may only be carried out by an authorized service center. When making a claim under the warranty, the original bill of purchase (with purchase date) must be submitted. The warranty will not apply in cases of:

- Normal wear and tear

- Incorrect use, e.g. overloading of the appliance, use of non-approved accessories

- Use of force, damage caused by external influences
- Damage caused by non-observance of the user manual, e.g. connection to an unsuitable mains supply or non-compliance with the installation instructions
- Partially or completely dismantled appliances

12. WIFI:2400-2483.5MHz, MAX POWRE:20dBm. BLUETOOTH MAX POWR:10dBm

To satisfy RF exposure requirements, a separation distance of 20 cm or more should be maintained between the antenna of this device and persons during device operation.To ensure compliance, operations at closer than this distance is not recommended.

#### 13. CLASS 1 LASER PRODUCT

INVISIBLE LASER RADIATION (Note: Laser classified to Class 1 according to IEC 60825-1:2014)

#### • Warning for docking station

- 1. "IMPORTANT SAFETY INSTRUCTIONS SAVE THESE INSTRUCTIONS" and "DANGER – TO REDUCE THE RISK OF FIRE OR ELECTRIC SHOCK, CAREFULLY FOLLOW THESE INSTRUCTIONS".
- 2. This appliance can be used by children aged from 8 years and above and persons with reduced physical, sensory or mental capabilities or lack of experience and knowledge if they have been given supervision or instruction concerning use of the appliance in a safe way and understand the hazards involved. Children shall not play with the appliance.

Cleaning and user maintenance shall not be made by children without supervision.

- 3. Plug must be removed from the socket-outlet before cleaning or maintaining the appliance. Switch off before cleaning or maintaining the appliance.
- If the supply cord is damaged, it must be replaced by the manufacturer, its service agent or similarly qualified persons in order to avoid a hazard.
- Docking base is only applicable to the product MVC-S8+. (Battery pack type: Li-ion, DC 14.4 V, 5200 mAh) The Docking base will automatically start charging after Robot Vacuum Cleaner returned to the base.
- 6. Warning: The battery charger(Docking station) is not intended to charge non-rechargeable batteries.
- CAUTION: In order to avoid a hazard due to inadvertent resetting of the thermal cut-out, this appliance must not be supplied through an external switching device, such as a timer, or connected to a circuit that is regularly switched on and off by the utility.

#### • Warning for battery

- 1. The product must be powered off before removing the battery;
- 2. Please note that do not disassemble the battery by yourself.
- 3. If you need to replace it, please contact the after-sales service center.
- 4. Please dispose of used battery according to local laws and regulations.
- 5. Do not dismantle, open or shred the battery.
- 6. Do not expose batteries to heat or fire. Avoid storage in direct sunlight.
- 7. Do not short-circuit a battery.
- 8. Do not store batteries haphazardly in a box or drawer where they may short-circuit each other or be short-circuited by other metal objects.
- 9. Do not subject batteries to mechanical shock.
- 10. In the event of a leaking, do not allow the liquid to come in contact with the skin or eyes. If contact has been made, wash the affected area with copious amounts of water and seek medical advice.
- 11. Do not use any charger other than that specifically provided for use with the equipment.
- 12. Do not use any battery which is not designed for use with the equipment.
- 13. Do not mix different manufacture, capacity, size or type within a device.

- 14. Keep batteries out of the reach of children.
- 15. Seek medical advice immediately if the battery has been swallowed.

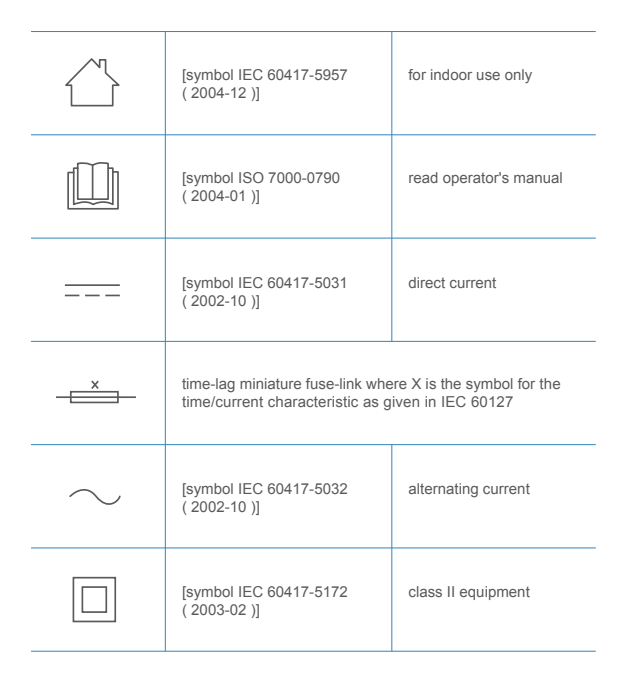

- 16. Keep batteries clean and dry.
- 17. Do not leave a battery on prolonged charge when not in use.
- After extended periods of storage, it may be necessary to charge and discharge the batteries several times to obtain maximum performance.
- The batteries give their best performance when they are operated at normal room temperature (20 °C ± 5 °C).
- 20. Retain the original product literature for future reference.
- 21. The battery may be irreversibly damaged if the battery is in low power for a long time. It is recommended that the battery retain sufficient power before storage.

#### • Technical data

- 1. Product Model: MVC-S8+
- 2. Host Charging Voltage: 16.9 V ----
- 3. Host Rated Voltage: 14.4 V ----
- 4. Host Rated Power: 55 W
- 5. Docking Station Model: BS2101
- 6. Docking Station Input: 220-240V~, 50-60Hz, 765W
- 7. Docking Station Output: 16.9V ---, 2A
- 8. Battery Model: BP14452F
- 9. Battery Rated Voltage: 14.4V ----
- 10.Battery Capacity: 5200mAh 74.88Wh
- 11.Charging Limit Voltage: 16.8V ----

Note: you can also view the instructions on the app.

### Introduction

#### Included accessories

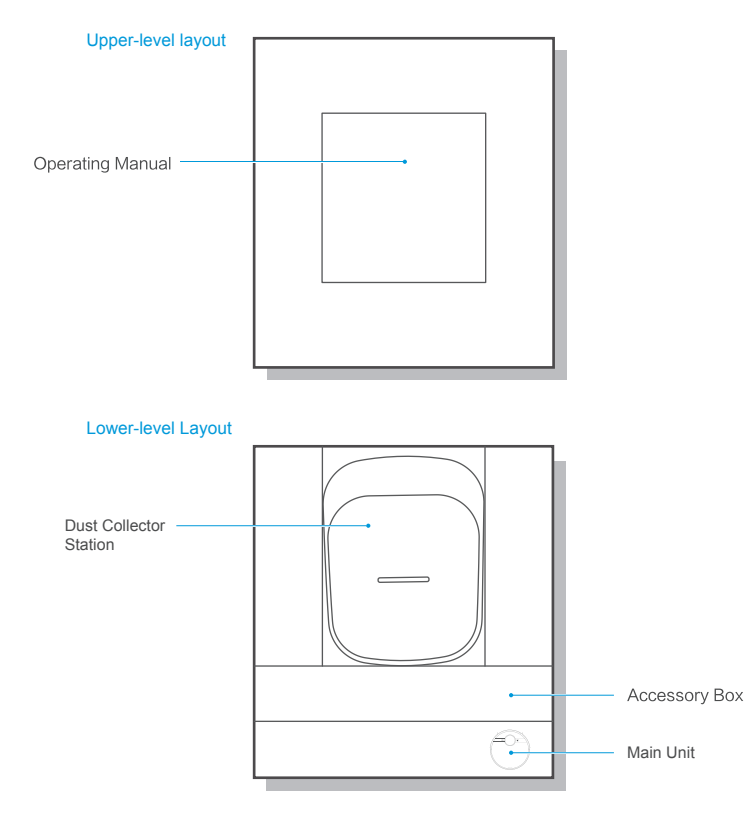

#### • Overview of main unit

#### Front view (with the cover not opened)

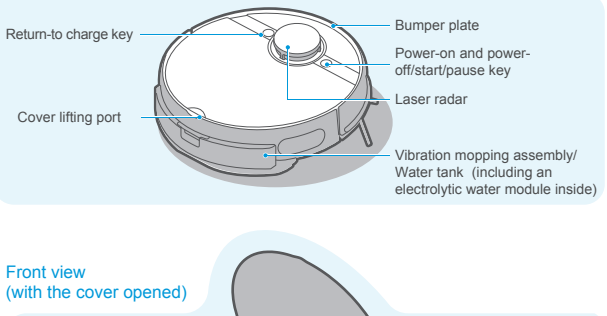

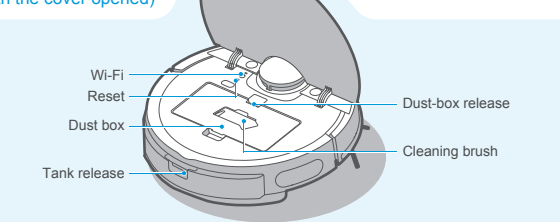

#### Bottom view

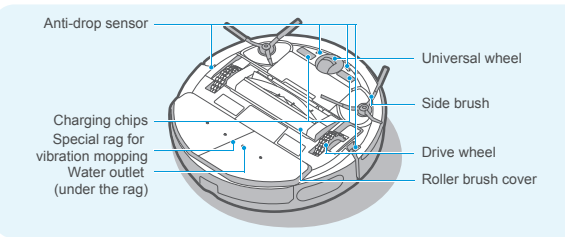

#### • Parts introduction of dust collector station

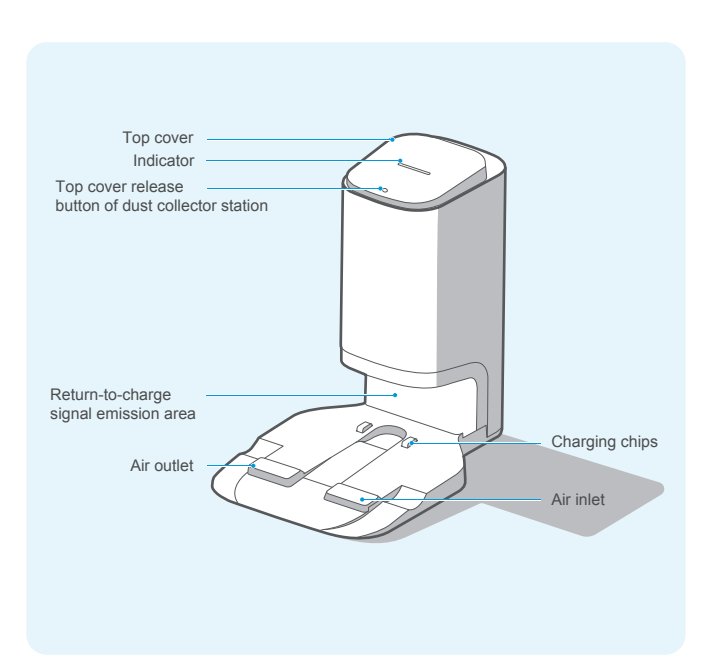

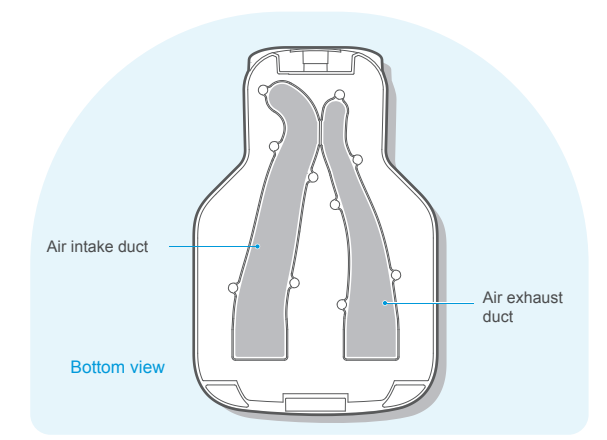

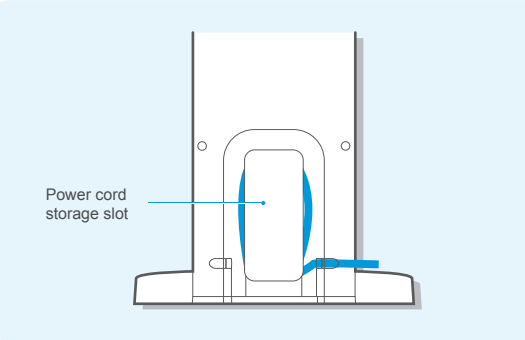

### Installation

#### • Installation of dust collector station

- 1. Place the dust collector station against the wall on a hard floor;
- Place the dust collector station in an area with Wi-Fi coverage, ensuring stable networking of main unit and good functional experience of its App.

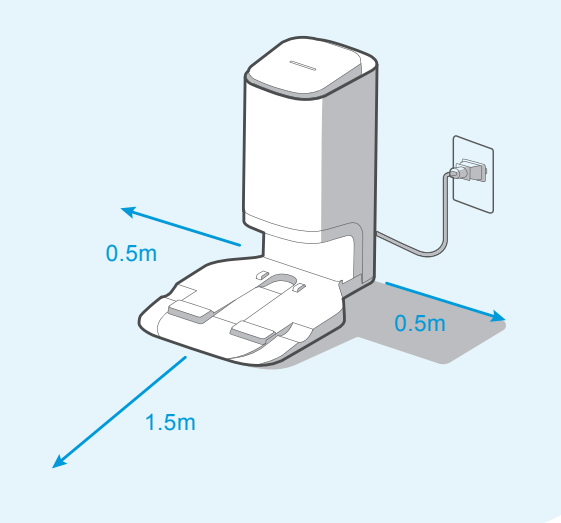

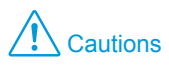

1. Avoid direct sunlight;

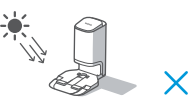

 Prevent putting the station on carpets or soft surfaces;

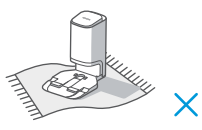

- 5. Store the power cord;

 Do not cover the signal emission area of the dust collector station with stickers or other objects;

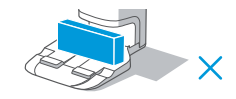

4. Ensure the charging area is dry;

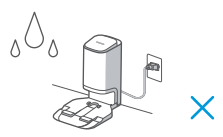

 If there are other cleaner charging stations in your room, please store them before using the dust collector station;

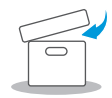

Keep the charging chips of the dust collector station dry and neat, and clean and wipe them regularly.

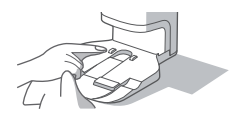

#### • Use guide for vibration mop assembly

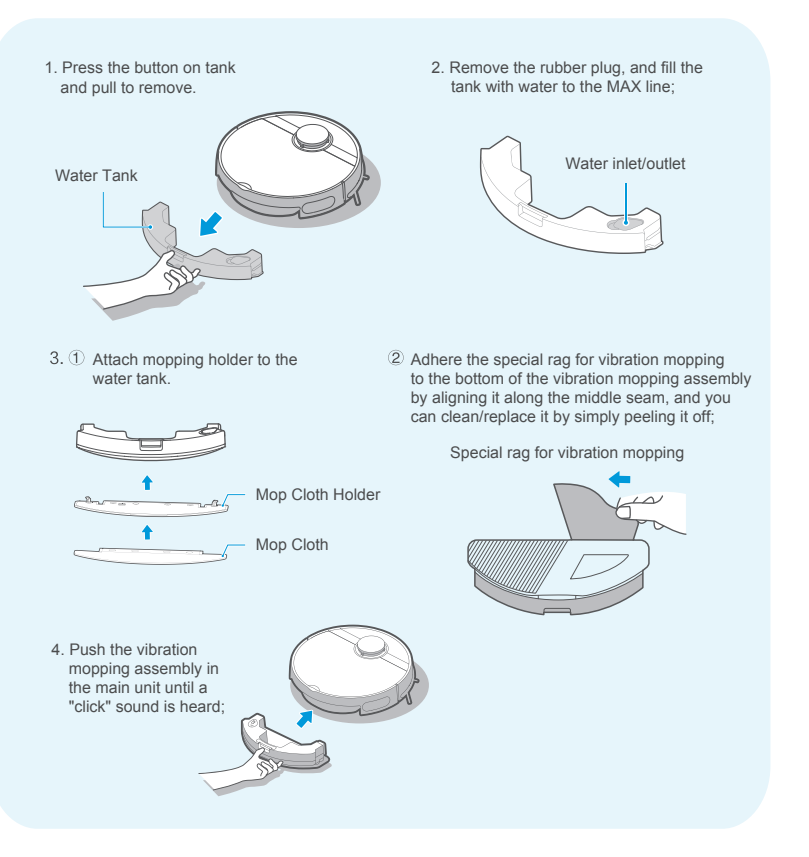

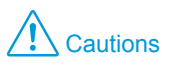

1. Fill the tank with municipal water instead of purified water;

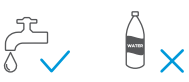

3. Do not use the mopping function

5. Keep the terminal dry and clean

before pushing in the vibration

mopping assembly.

Х

Terminal

on floor carpets:

 Do not add washing powder, laundry detergent, cleaning agents, disinfectants, hand sanitizers, unknown oily liquids, and alkaline substances;

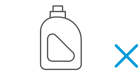

4. Do not fill the tank with hot water to prevent its distortion at high temperature;

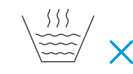

- **T**he area is a set of the set of the set of
- 6. The mopping water volume can be adjusted in the App.

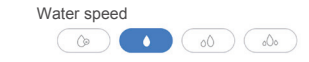

#### • Installation of side brushes

 By keeping the side brush color consistent with the side brush slots on the base of the main unit,push the side brush into the slot directly until a "click" sound is heard;

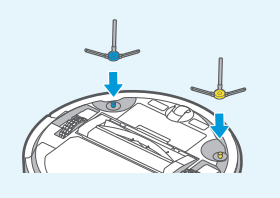

 To remove the side brush, turn the robot's bottom upwards, and grasp the side brush by its rubber-coating leg(take care not to pull on hair bundles of the side brush with brute force)with your two hands to pull it off.

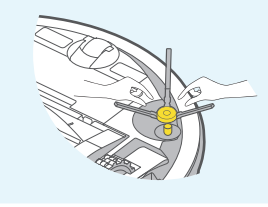

#### Instructions prior to use

 Prior to startup, clear away sundries on the floor, and remove easily falling, fragile, valuable, and possibly hazardous items;

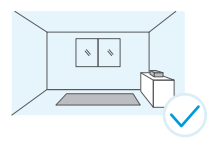

Use relevant objects to block the robot, or establish a virtual wall in the App;

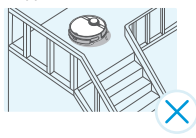

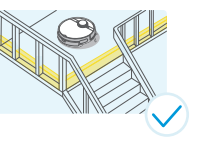

 If there is an area that does not need cleaning or may trap the robot, you can add a prohibited area or virtual wall at the appropriate location in the map of the App, to prevent the robot from entering specific areas.

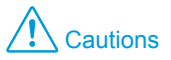

 If the robot cannot be charged, check whether the charging chips on the robot's bottom are blocked by fair bundles of left and right side brushes. If yes, manually rotate relevant side brush to eliminate such blockage.

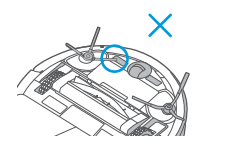

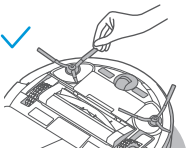

#### Robot charging

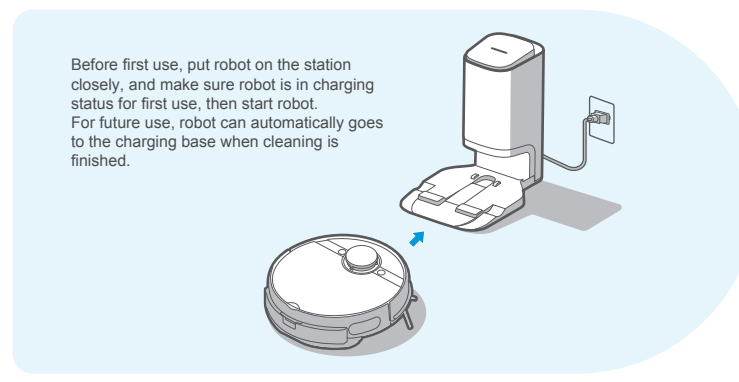

### **Operating Guidelines**

#### Power-on methods

- 1. When putting the robot in the charging station to charge, it will turn on automatically (recommended practices)
- 2. Long press " U " for 3 seconds, the power indicator flashes, the robot sounds a chord voice, and the power indicator is continuously on, indicating the robot is powered on successfully.

#### • Start the cleaning

- 1. During the standby mode, briefly press " () " for 1 second, and the robot starts to clean the whole room;
- If you want to mop the floor, it is required to confirm that the vibration mopping assembly is installed properly.

#### • Pause the cleaning

1. During the cleaning, briefly press " U " for 1 second, and the robot pauses the cleaning and enters its standby status.

#### Return to charge

1. When the robot returns to charge after completion of the cleaning, the return-to-charge indicator is continuously red;

When the robot returns to charge due to low battery level, the return-to-charge indicator flashes.

2. ① During the standby mode, briefly press " 🕲 " for 1 second, and the robot starts to return to charge;

② During the cleaning, briefly press " 🕛 " for 1 second, and the robot pauses the cleaning; then briefly press " 💮 " for 1 second, and the robot starts to return to charge;

 In case of special conditions (such as depleted battery, stuck robot etc.), the main unit may not return to charge automatically. Please manually place the main unit back to its charge station to charge.

#### Troubleshooting

1. When the robot fails, the power indicator flashes quickly. Briefly press " 😢 " for 1 second to eliminate the fault;

#### Connect Robot to Station

- 1.Fast Connect:When robot is under powered-off status,long press "U" for 3 seconds. The connection will automatically complete after robot turned on.A sound of "Di-du" means connected successfully.
- 2.Connect Manually:When robot is under powered-on status,long press "U" and " (⊉" for 3 seconds at the same time.If connected successfully,a "Di-du" sound will be heard and station indicator light will flicker 3 times.

#### • Power off

- 1. Long press " () " for 3 seconds, and the power indicator starts to flash;
- The robot sounds a chord voice, and the power indicator is off, indicating the robot is powered off successfully;

### Cautions

 When it is not possible to start the cleaning due to low battery level, please charge the robot before starting the cleaning;

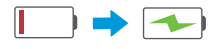

 During the charging, the power indicator flashes slowly, and becomes continuously on after completion of the charging;

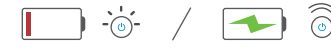

 The robot will return to charge automatically during the cleaning in case of low battery level, and then return to its interruption point to proceed after being fully charged;

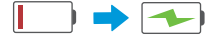

 The robot will enter its sleep mode after being standby for more than 10 minutes, and in this mode, pressing any key on the robot will awaken it;

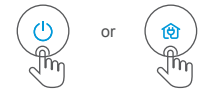

5. The robot cannot be powered off when being located in the charging station, and if you need to power it off, remove it from the station.

#### Dust Collection Methods

#### 1. Setting of dust collection time and frequency:

Dust collection settings can be changed on the MSmartHome APP, The dust collection length can be set from 6 to 14 seconds. The dust collection frequency can be set 1 time, 3 times or 5 times after cleaning.

| 9:41                             |                                 |                   |              |         | .ul 🗢  | -  |
|----------------------------------|---------------------------------|-------------------|--------------|---------|--------|----|
| <                                | Dust or                         | ollectio          | on se        | ttings  |        |    |
| Auto dust co<br>Dust collector : | llection free<br>station will w | quenc;<br>ork eve | /<br>ry time | after c | eaning |    |
| 1 time                           |                                 |                   |              |         |        | ~  |
| 3 times                          |                                 |                   |              |         |        |    |
| 5 times                          |                                 |                   |              |         |        |    |
| Never                            |                                 |                   |              |         |        |    |
| Dust collecti                    | on time                         |                   |              |         |        |    |
| 8 7                              |                                 |                   |              |         | 12     | 14 |
|                                  |                                 |                   |              |         |        |    |

#### 2. Auto Dust Collection:

The dust collection station will start to work automatically when the robot returns to the dust collection station as it reaches the scheduled cleaning times.

#### 3. Manual Dust Collection:

When the cleaning is finished, the robot can be returned to the dust collector station manually. Dust collection will automatically start when the robot reaches the scheduled cleaning times.

#### 4. Manual Dust Collection through APP:

When the robot returns to the charging station, press "Manual dust collection" to start dust collection.

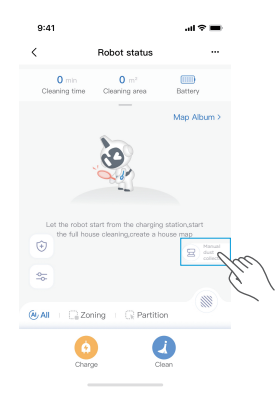

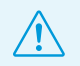

Note: To extend the life of motor, dust collector station will progressively increase the motor power. It is normal to hear the sound louder during the collection.

#### • Status indicators of the main unit

| Indications                                      | Status                                                                              | Solutions                                            |
|--------------------------------------------------|-------------------------------------------------------------------------------------|------------------------------------------------------|
| Standby indicator is<br>continuously on          | Robot is standby, cleaning, and<br>return-to-charge after completion of<br>cleaning | 1                                                    |
| Standby indicator is off                         | Sleep/shutdown                                                                      | /                                                    |
| Standby indicator flashes<br>quickly             | Robot is faulty                                                                     | See Troubleshooting<br>(Page 11) for fault solutions |
| Standby indicator flashes slowly                 | Robot is charging                                                                   | /                                                    |
| Return-to-charge indicator<br>is continuously on | Robot is return-to-charge after completion<br>of cleaning                           | /                                                    |
| Return-to-charge indicator flashes               | Robot is return-to-charge due to low battery level                                  | /                                                    |
| Return-to-charge indicator<br>is off             | Robot is standby/cleaning/charging                                                  | /                                                    |
| WiFi indicator is off                            | Robot is not network paired or<br>disconnected from the network                     | /                                                    |
| WiFi indicator flashes slowly                    | Robot is waiting for network pairing                                                | /                                                    |
| Wi-Fiindicator flashes<br>quickly                | Robot is networking                                                                 | /                                                    |
| WiFi indicator is<br>continuously on             | Robot shows normal connection with the network                                      | /                                                    |
| Electrolytic water indicator is on               | Electrolytic water module is operating                                              | /                                                    |
| Electrolytic water indicator<br>is off           | Electrolytic water module does not start                                            | 1                                                    |

#### • Status indicators of the dust collector station

| Indications                        | Status                                                                                                 | Solutions                                            |
|------------------------------------|----------------------------------------------------------------------------------------------------|------------------------------------------------------|
| Off                                | Dust collector station is not powered                                                                  | 1                                                    |
|                                    | Dust collector station is standby                                                                      | /                                                    |
| White indicator is continuously on | Dust collector station has been powered for a while                                                    | 1                                                    |
|                                    | Robot returns to the dust collector station, starting to collect dust automatically                    | 1                                                    |
|                                    | Dust collector station is collecting dust                                                              | 1                                                    |
| Red indicator is continuously on   | Dust bag is full                                                                                       | Please replace it with a new dust bag                |
| Red indicator flashes              | Dust bag is not installed in place or dust collector station is not tightly covered with its top cover | Install the dust bag and close the top cover tightly |

### **MSmartHome APP**

#### Notes

If your home Wi-Fi name or password is changed, you will need to reestablish connection with your robot vacuum.

- App supports iOS 9.0 and above, Android 6.0 and above phone system versions, but Pad device is not accepted; Generally the phone system version may be checked by clicking "Settings-About Mobile Phone" in the mobile phone;
- 2. This model does not support WEP encrypted router;
- The network accessing configuration of the cleaner requires Wi-Fi network of 2.4GHz frequency range,5GHz frequency range is not currently compatible;
- 4. Do not configure network accessing under the charging state;
- WiFi is mandatory for network accessing configuration of the cleaner; once the network accessing is configured successfully, App may be operated in WiFi/2G/3G/4G network environment and the cleaner may be controlled remotely;
- If your home Wi-Fi password is changed or the router is replaced, the cleaner will be displayed offline on app, Without any changes of App account number, you just needs to configure network accessing for the cleaner once again;
- If others want to use App to operate same cleaner, they need be invited on App by the family creator to join in (on the condition that the invitee has downloaded App and registered an account);
- 8. When App changes, the old users may be invited to remove device on mobile App and the new users just need to configure directly network accessing in accordance with network accessing instructions (if the old users don't remove the device on mobile App,it will be removed automatically after the new users configure successfully network accessing);
- 9. Once the cleaner is configured successfully network accessing, the following operations will result in clearance of Wi-Fi settings and secondary network accessing configuration is required; Long press the network accessing configuration key on the device over 3 seconds and after a tick sound is heard, all Wi-Fi information will be cleared;

#### • Using APP

1. Ensure mobile phone is connected to your home Wi-Fi.

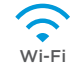

- 2. Download the MSmartHome app and register your vacuum:
  - a. Scan the QR code or search for the MSmartHome app in the Apple or Google Play store.Download the app.
  - b. Open the app and create your personal account. Follow instructions on the screen.

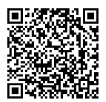

3. Add your robot vacuum to your app

Press the " + " button on the main screen of the app and select S8+ from the available list of products.

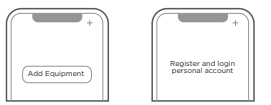

4. Connect your robot to your Wi-Fi.

After assembling and powering on the robot , press and hold down the " $\widehat{\mathbb{C}}$ " button for 3 seconds until a beep is heard. The Wi-Fi indicator light should start to flicker.Follow instructions on app for next steps.

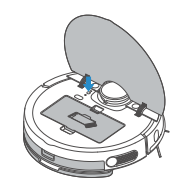

#### • MSmartHome APP Quick Guide

#### ▲ Notes

If the Wi-Fi in your home is unstable , it may cause a certain delay in the related operations of the MSmartHome App (The content of the MSmartHome App is subject to the upgraded version of App. Please refer to the MSmartHome interface for details).

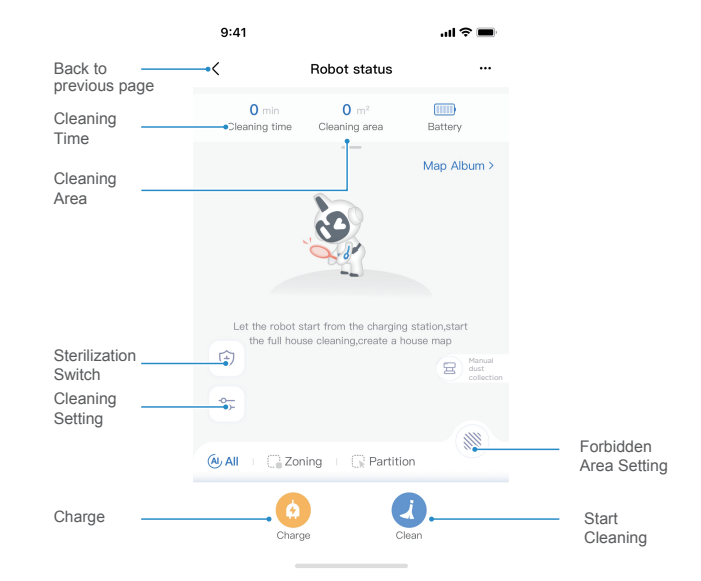

Note: This interface will be upgraded later, this interface is for reference only.

### Daily maintenance and service

#### • Maintenance of dust box (cleanup as required)

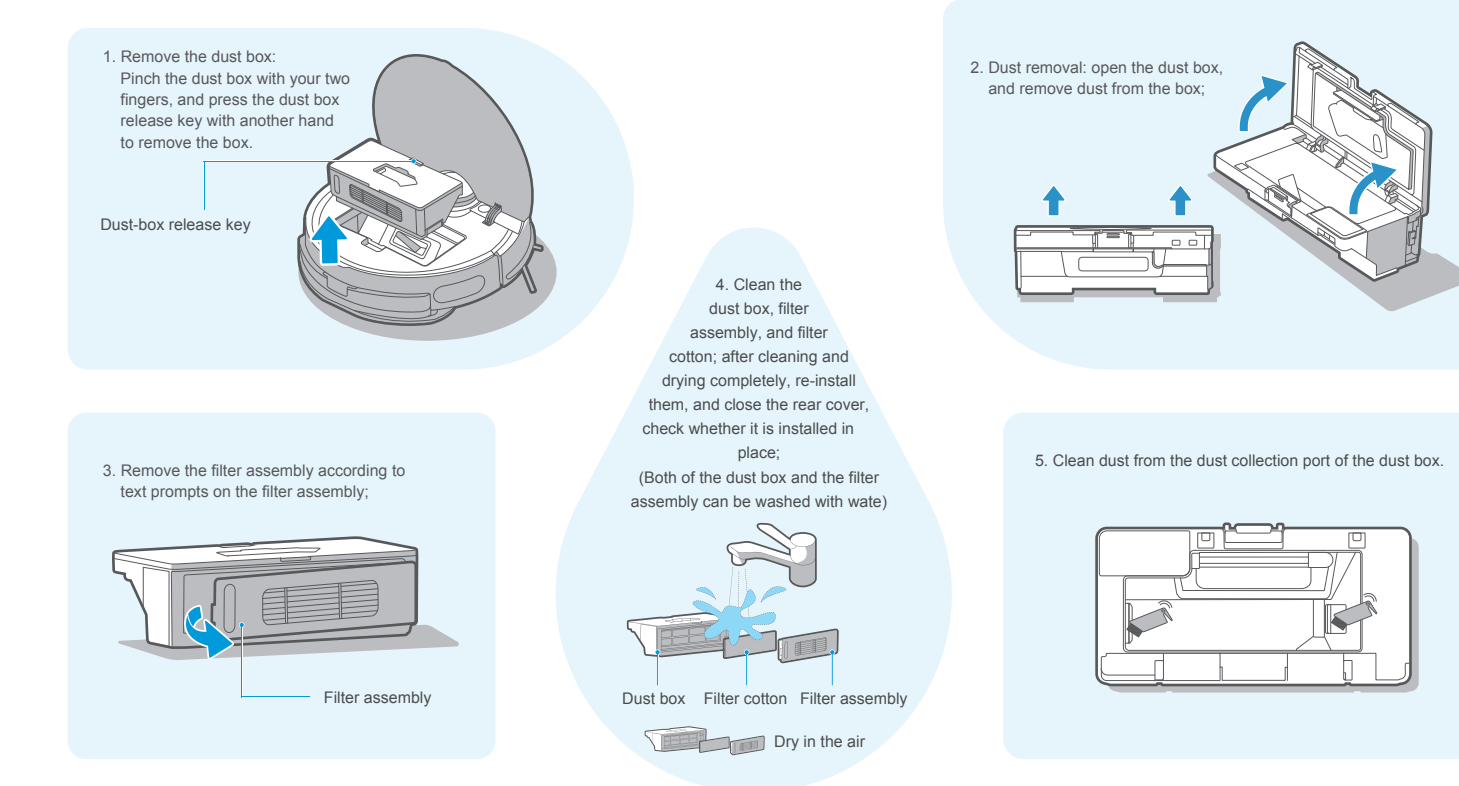

#### • Maintenance of vibration mopping assembly (weekly cleaning recommended)

1. Press the button on tank and pull to remove.

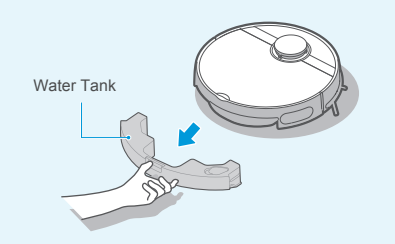

Pull off the water inlet/outlet plug from the tank to drain all water in the tank; wipe the tank surface with a piece of clean rag, not cleaning the vibration tank with water;

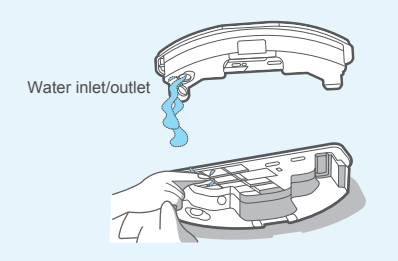

2. ① Once finished mopping,presee the water tank release button the water tank.Detach the mop holder by pulling them apart.

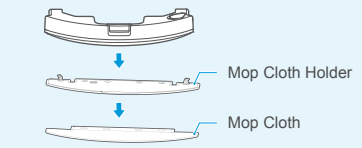

② For vibration tank, please note that the pad cannot be removed, just remove mop cloth, and wash it for next use.

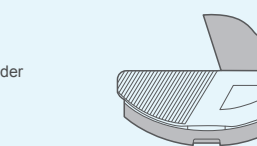

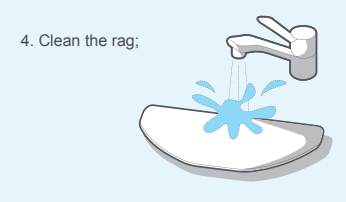

5. Dry the vibration mopping assembly and the special rag for vibration mopping;

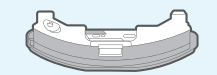

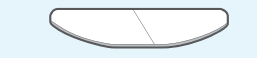

6. Clean up water scales regularly according to operating instructions. Fill the tank with water to the MAX line, add 5g citric acid to soak for 30 minutes, then pour out the water and clean again with new water. Repeat the above cleaning procedures for heavy scales. During the cleaning, do not energize the tank.

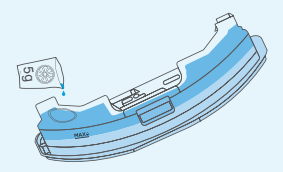

#### • Cleaning tool

#### • Maintenance of roller brush (weekly cleaning recommended)

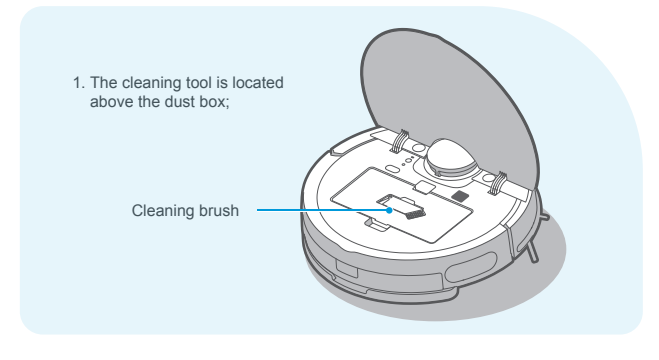

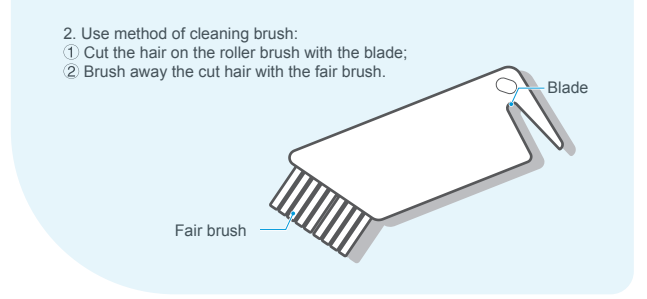

 Turn the main unit upside down, keep your hand at the upper notch of the roller brush cover, then press down to remove the cover and pull it out, and lift the right side of the roller brush to remove it;

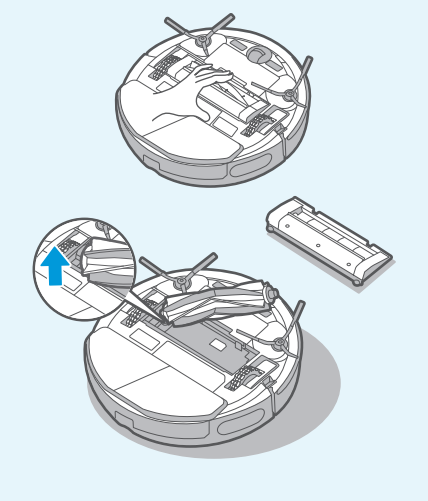

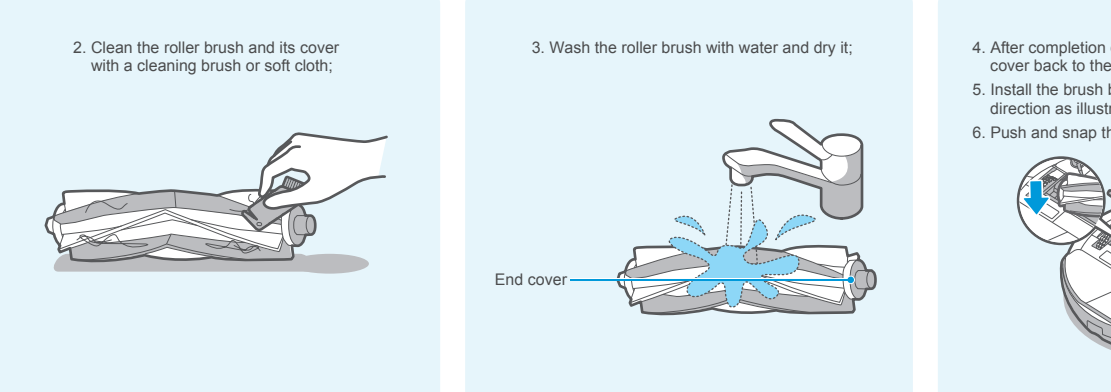

- 4. After completion of the cleaning, push the end cover back to the brush body;
- Install the brush body in the brush chamber in the direction as illustrated;
- 6. Push and snap the roller brush cover to the robot.

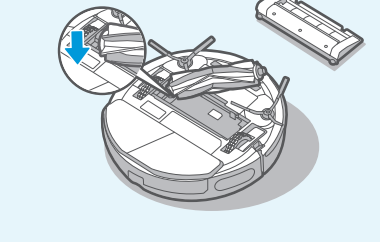

• Cleaning of wheels (weekly cleaning recommended)

 Turn the drive wheels forward and backwards to remove foreign matters from them. Clean them with the cleaning tool or soft cloth and remove hair or foreign matters.

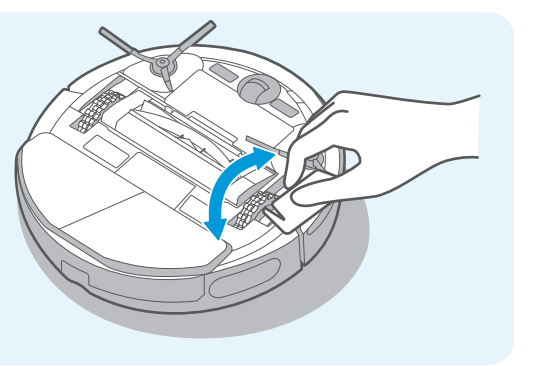

• Cleaning of side brushes (weekly cleaning recommended)

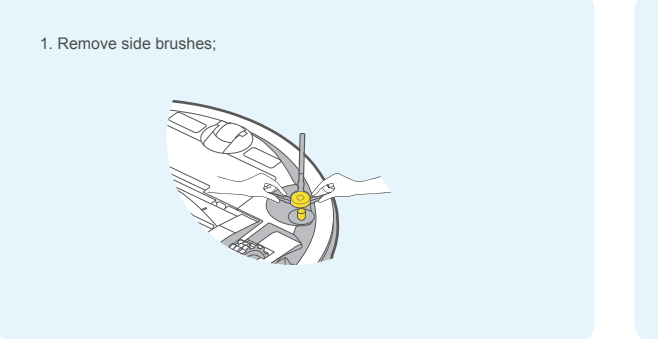

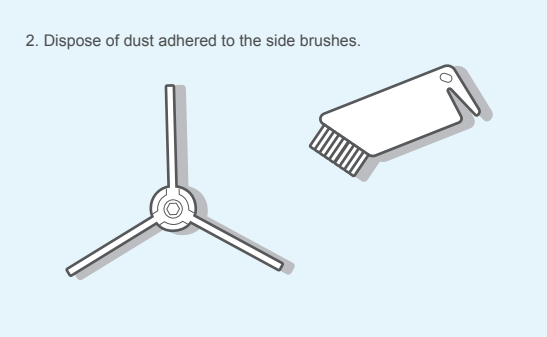

• Cleaning of sensor and spring chips (weekly cleaning recommended)

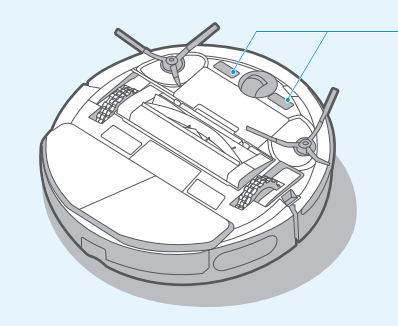

cloth to remove its surface dust. Slightly wipe the charging

chips with a soft dry cloth to ensure normal charging.

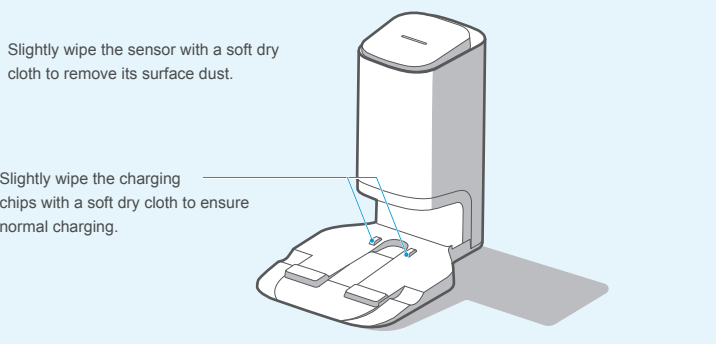

#### • Replacement of dust bag for the dust collector station (monthly replacement recommended)

Dust bag removal

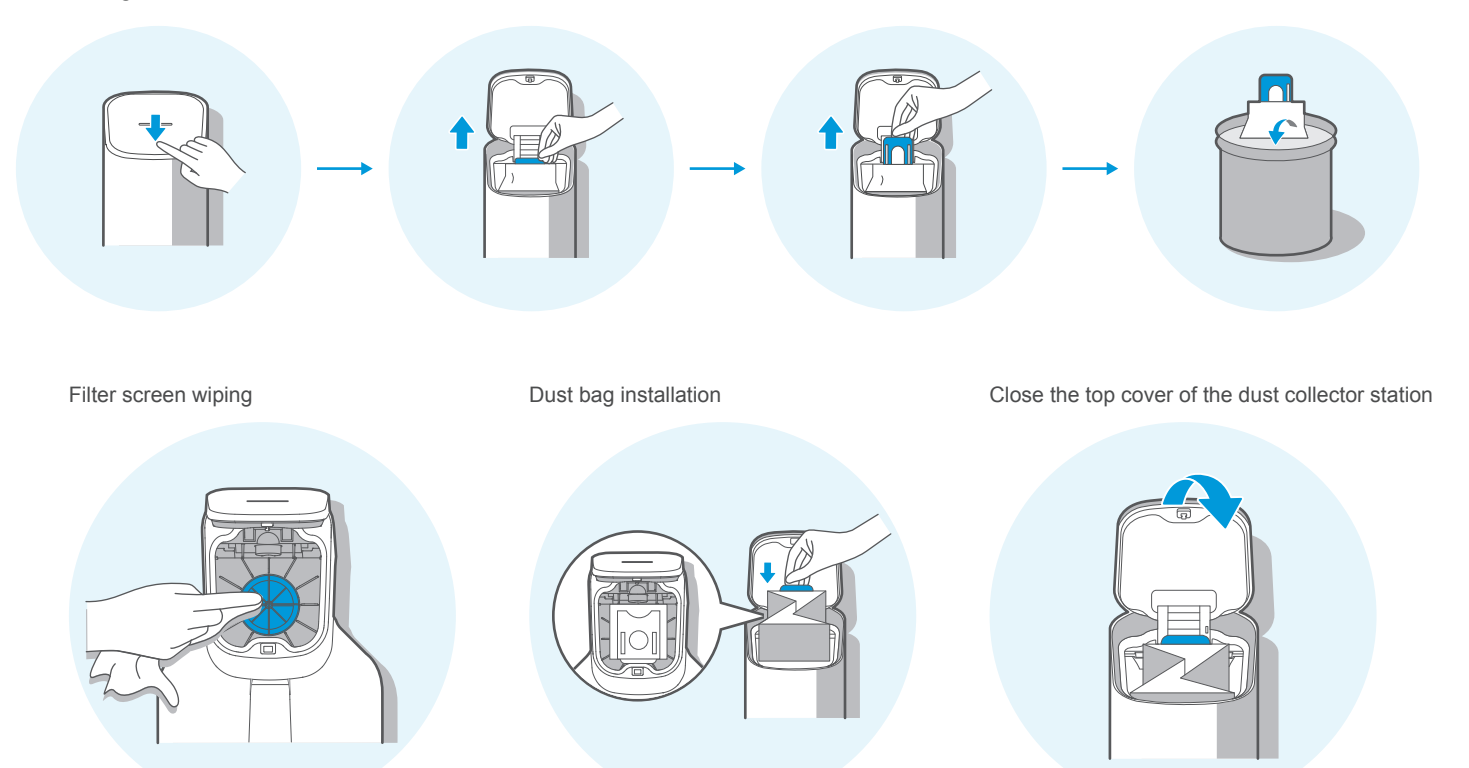

### • Maintenance of base for the dust collector station (cleaning as required)

Screw off the screws for the air duct cover to remove the cover

Clean air ducts

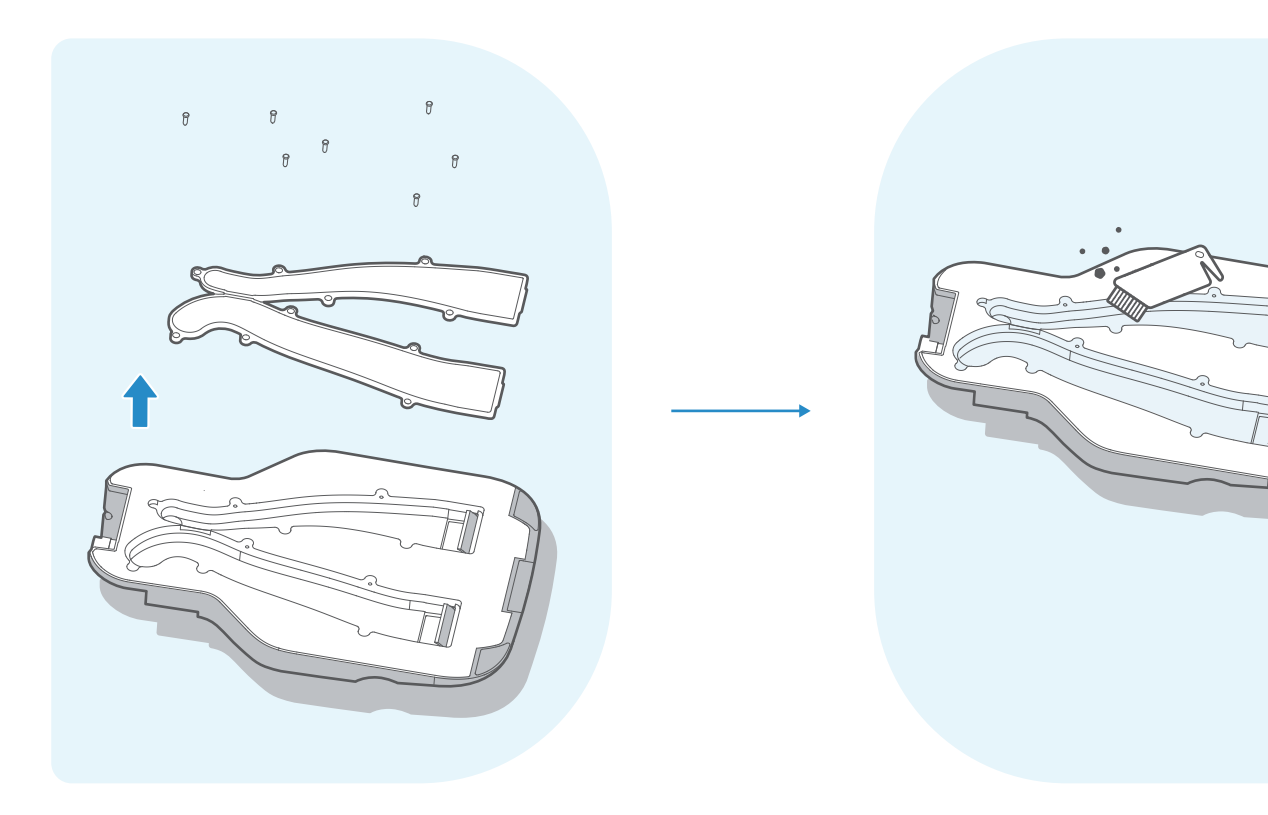

### Faults solution for main unit and its App

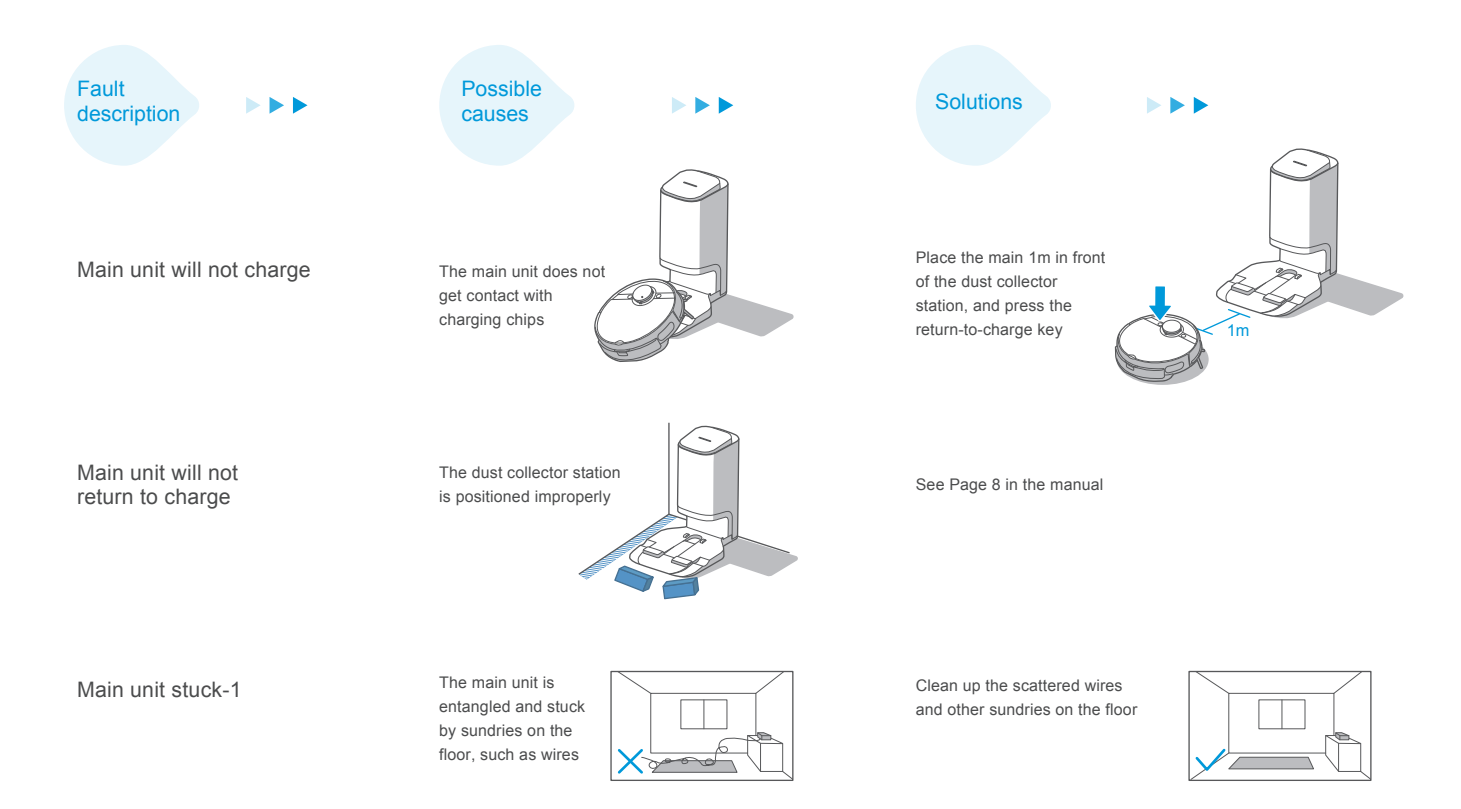

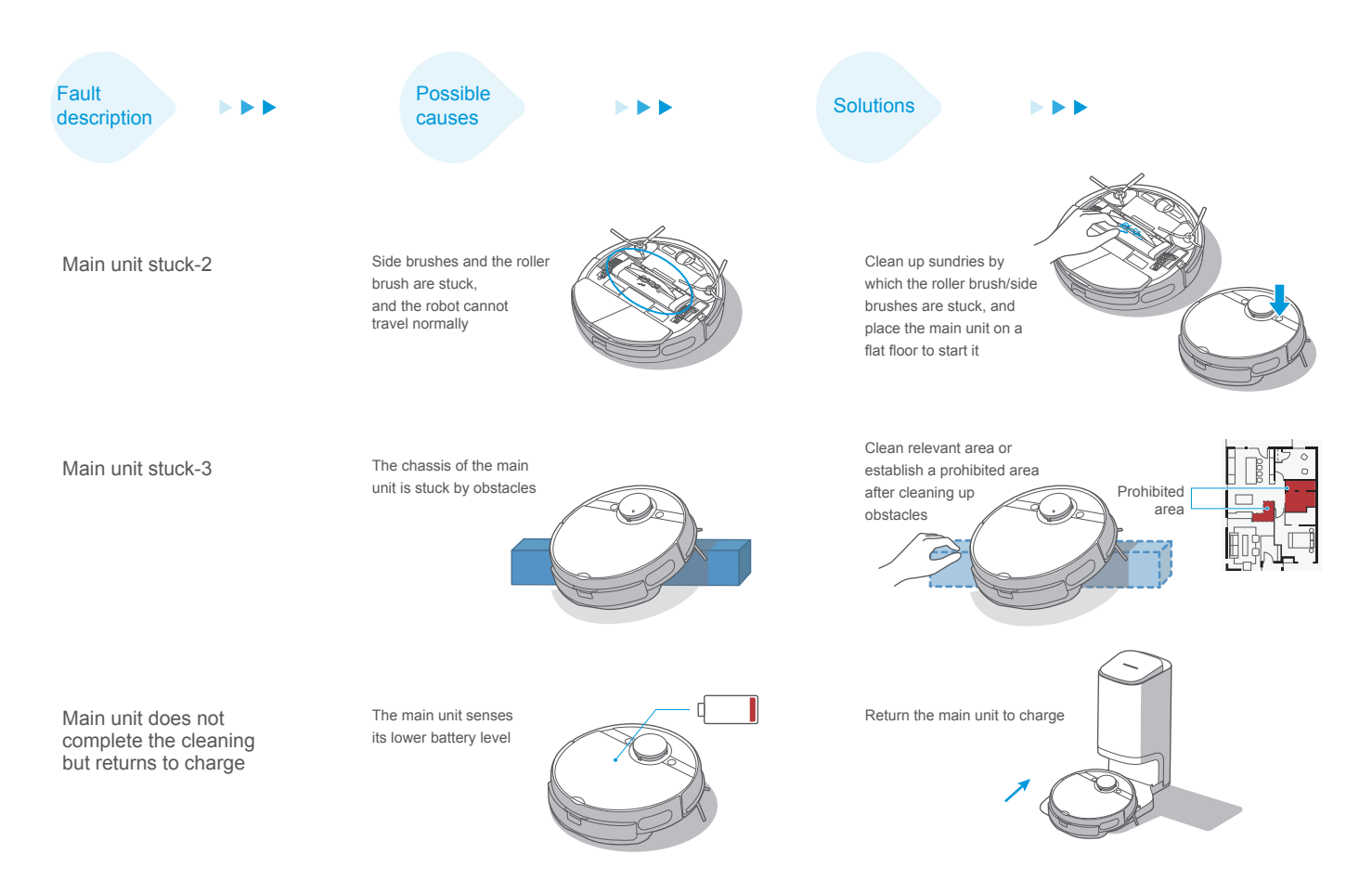

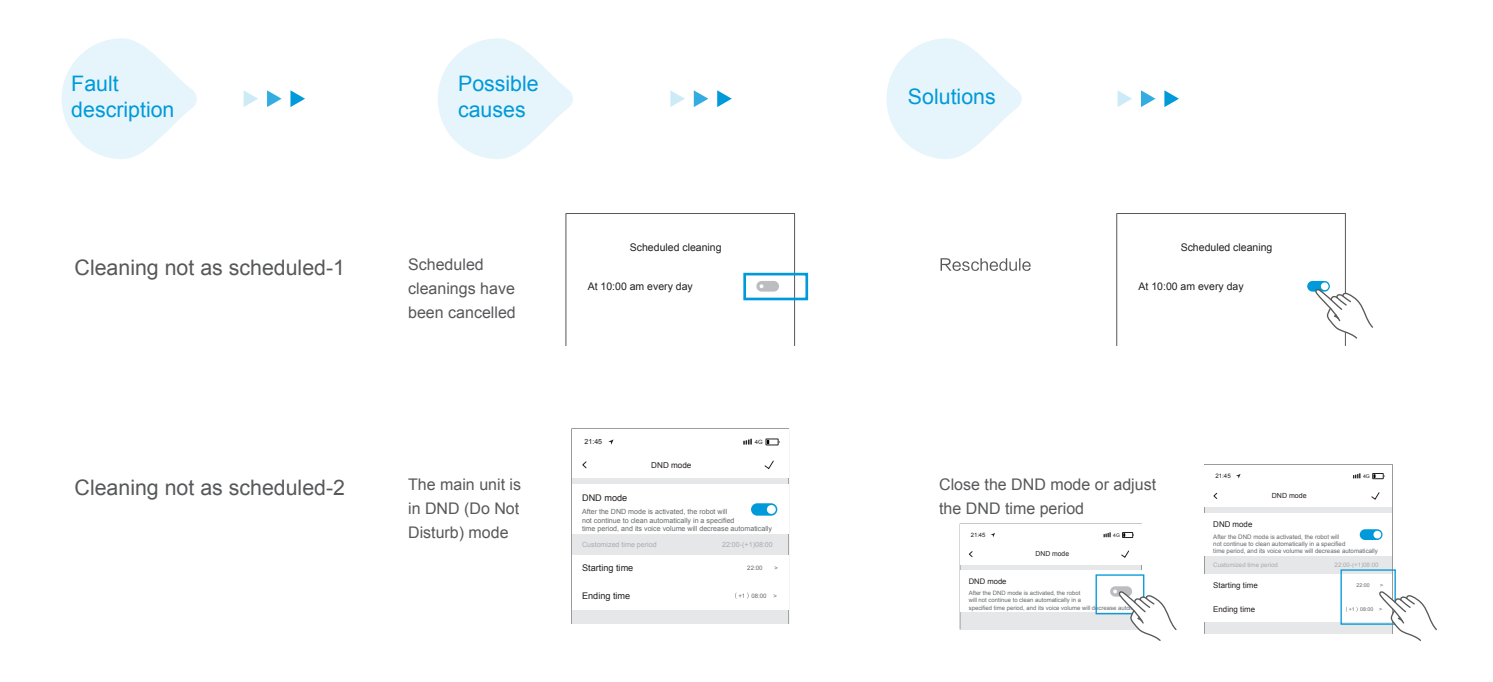

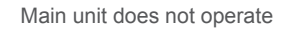

The left or right wheel is suspended

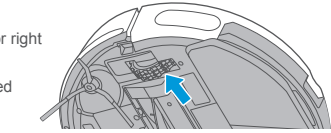

Place the main unit on a flat floor to start it

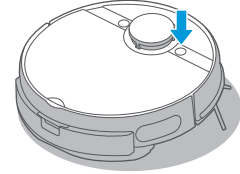

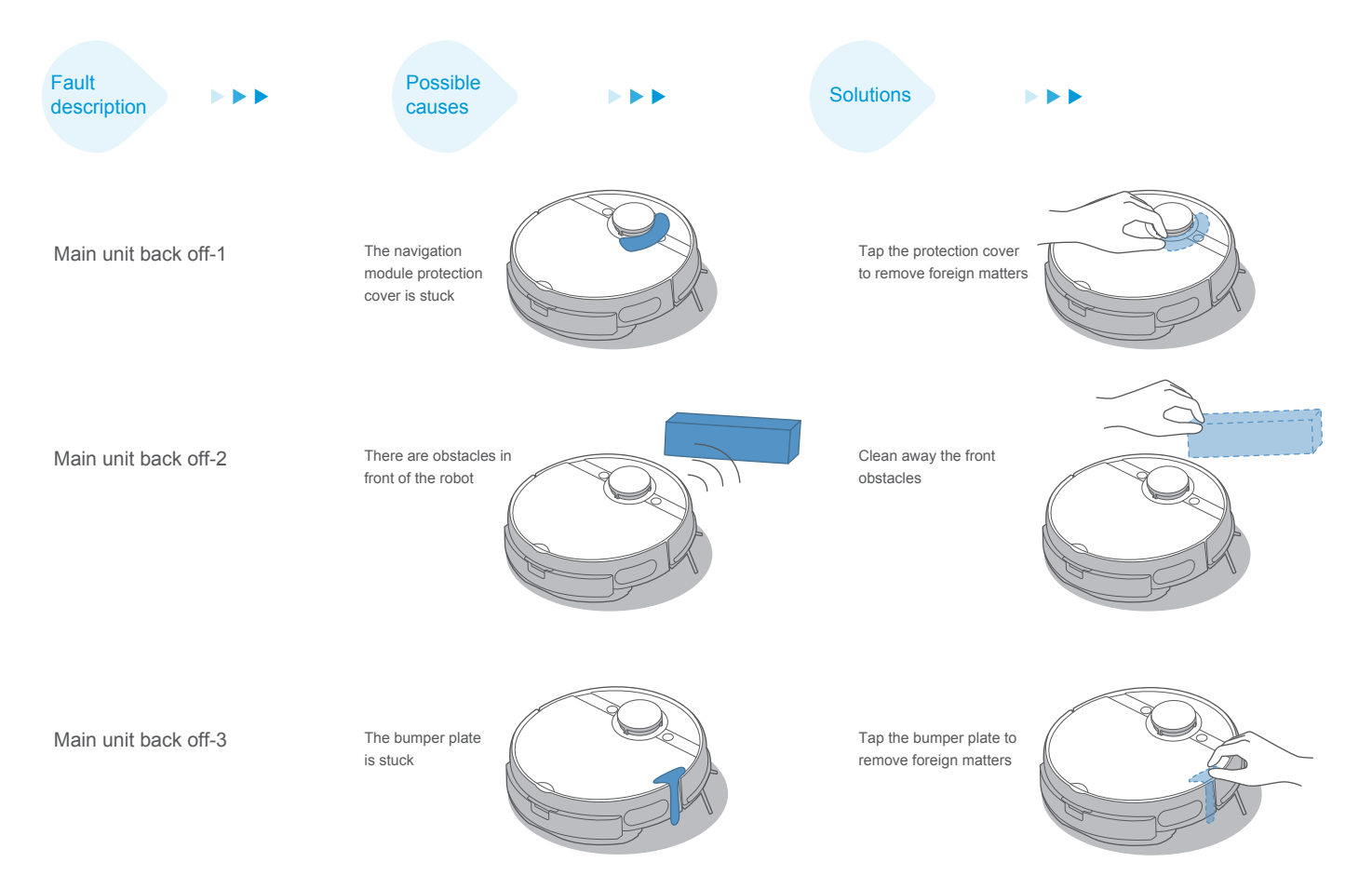

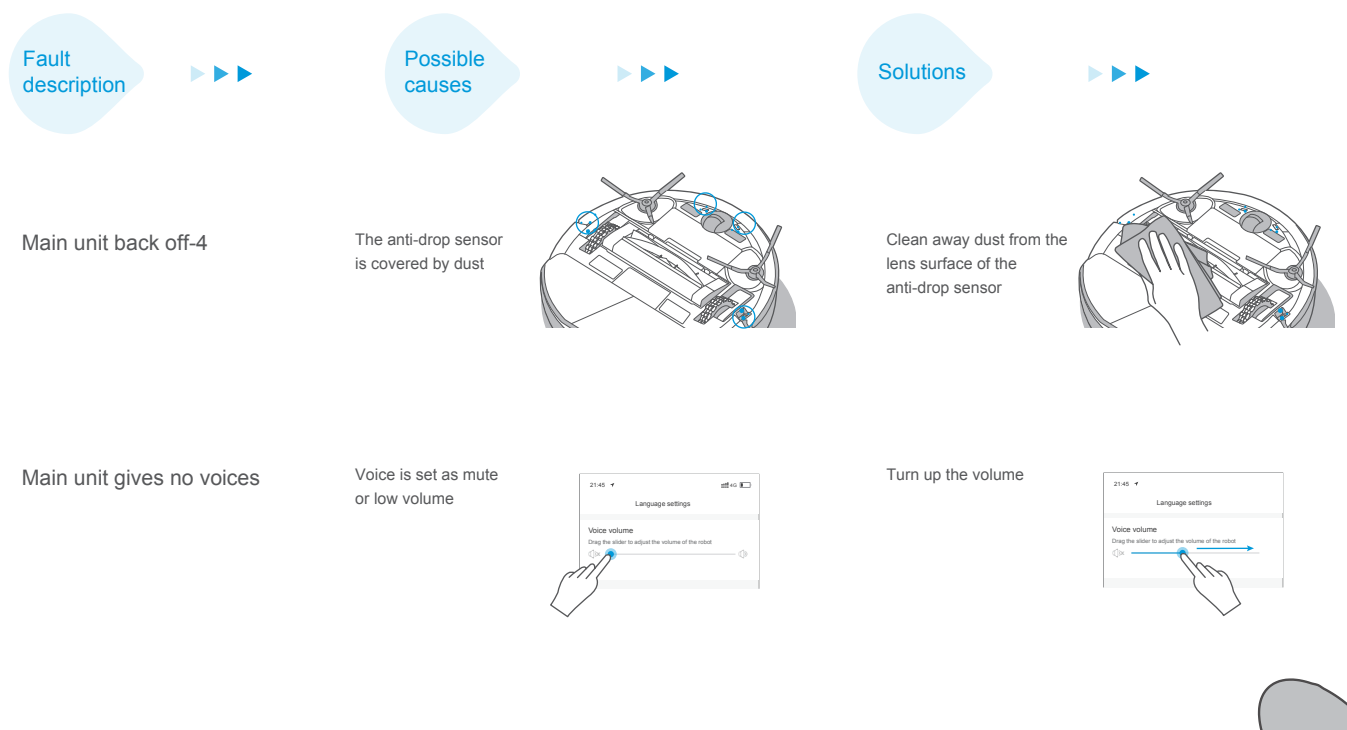

The robot reminds that the password is not correct.

The password of your home Wi-Fi is not correct and it causes the robot fails to connect to the internet Long press the Wi-Fi button until a "beep" sound is heard, then input the password to connect to the internet.

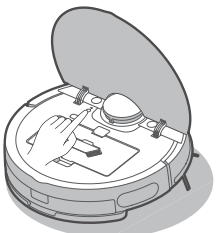

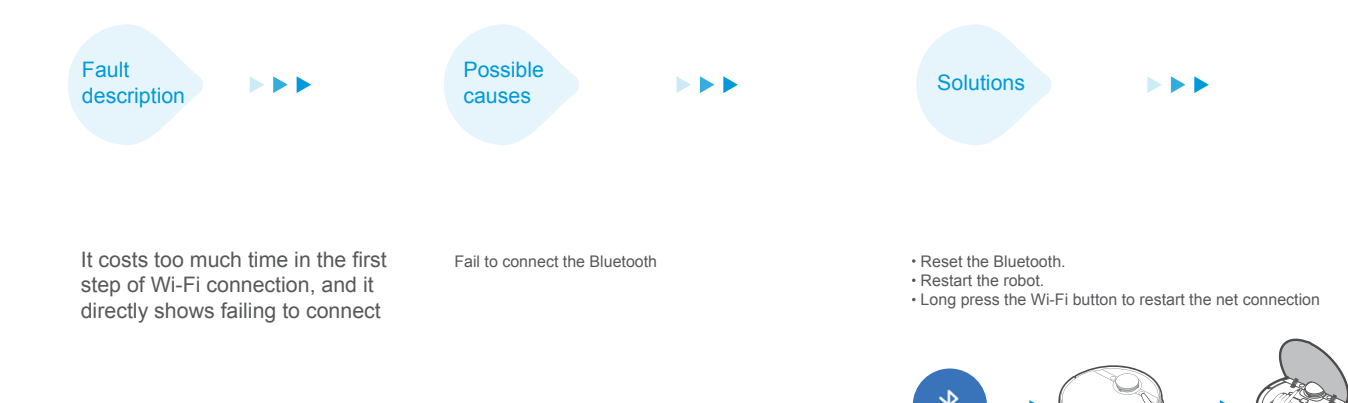

It costs too much time in the second step of Wi-Fi connection, and it directly shows failing to connect

- · Check whether network is not properly connected.
- The robot is too far from the router and it receives weak signal.
- · The devices accessed to the router are over limitation.
- Wi-Fi passwords contains special characters, such as spaces or punctuations.
- Reconnect the robot to the Wi-Fi.
- · Put robot closer to the router while connecting.
- Use the hotspot of your phone to connect the robot. If it works, please reduce the number of the users accessed to the router or increase the number of router and try again.
- · Reset your Wi-Fi password avoiding to use the special characters.

It costs too much time in the third step of Wi-Fi connection, and it shows failing to connect.

- Fail to bind the account.
- Network signal is unstable.

- Re-login the MSmartHome APP.
- When the network signal is good, long press the Wi-Fi button to restart the connection.

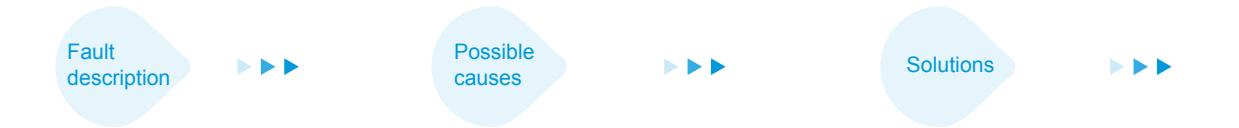

#### APP shows lost connections

- $\boldsymbol{\cdot}$  Your mobile is not connected to the network properly
- Your router does not operate normally
- Your robotic cleaner is not power-on
- Wi-Fi configuration of the robot is cleared
- The Wi-Fi password is modified or the network is changed
- · Reconnect the mobile to your network
- Restart your router
- Turn on the power switch of the robotic cleaner
- · Add a new appliance to the APP
- After the robot is started, long press the network-pairing key for 3
  seconds until a "beep" sound is heard
- ·Re-add the robot according to operating guidelines on your mobile

### APP operations get delayed responses

The network is busy

Dust bag is full

- Your mobile receives poor Wi-Fi signals
- $\boldsymbol{\cdot}$  The network bandwidth is not enough

·Restart the router, and reduce the number of users having access to it

- Check the settings of your mobile
- · Increase the network bandwidth

Main unit does not collect dust automatically after it returns to the dust collector station-1

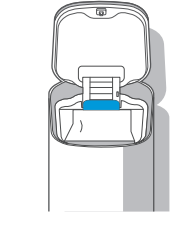

Replace it with a new dust bag, see more details on Page 21

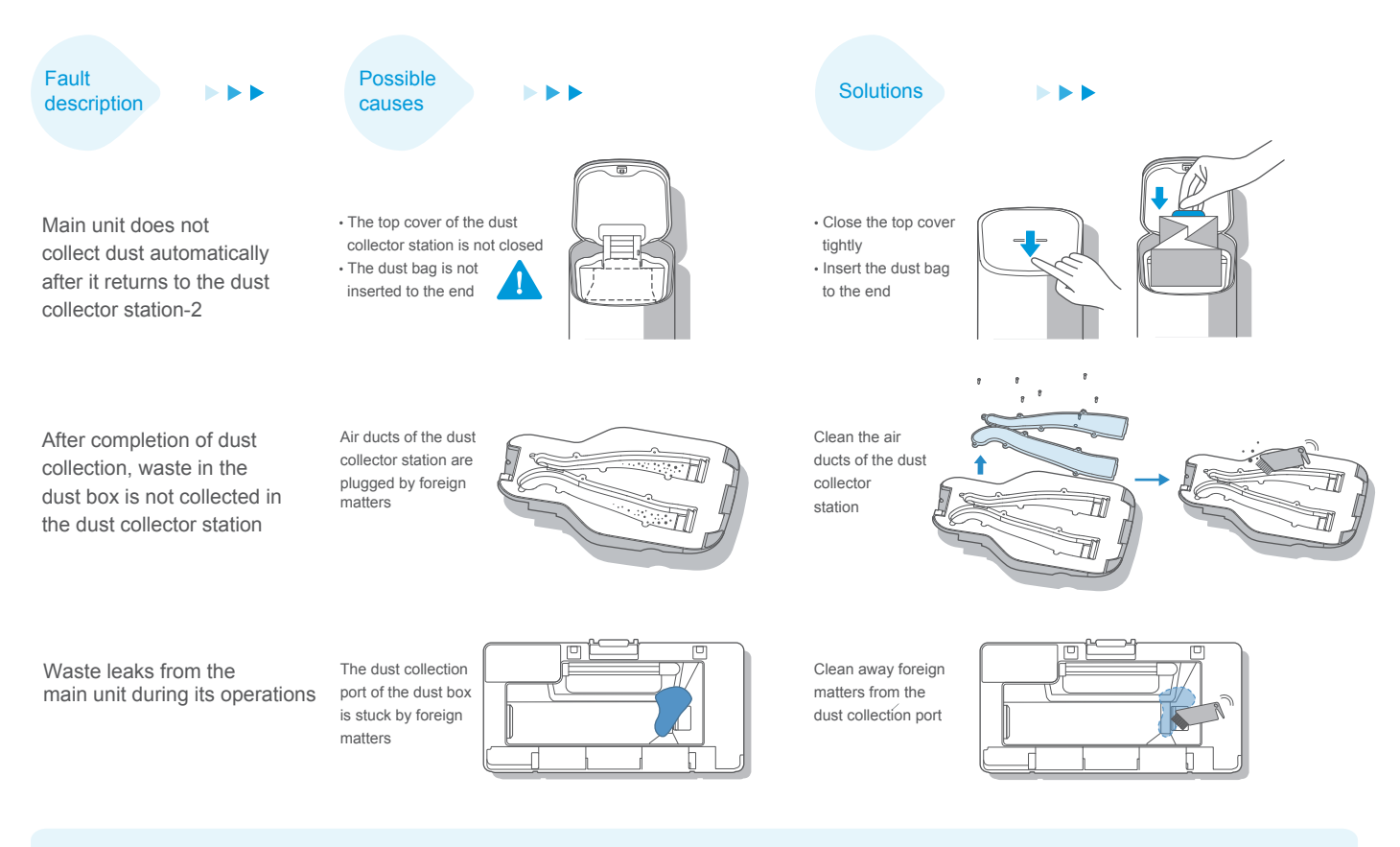

1. See error reminding of the APP for more fault solutions

### KANDUNGAN

#### Arahan Keselamatan

| Amaran Untuk Mesin                 | 1 |
|------------------------------------|---|
| Amaran Untuk Stesen Dok Pengecasan | 3 |
| Amaran Untuk Bateri                | 4 |
| Data Teknikal                      | 5 |

### Pengenalan

| Aksesori Yang Disertakan                   | 6 |
|--------------------------------------------|---|
| Gambaran Keseluruhan Unit Utama            | 6 |
| Pengenalan Komponen Stesen Pengumpul Habuk | 7 |

### Pemasangan

| Pemasangan Stesen Pengumpul Habuk         | 8  |
|-------------------------------------------|----|
| Panduan Penggunaan Untuk Unit Mop Getaran | 9  |
| Pemasangan Berus Sisi                     | 10 |
| Pengecasan Robot                          | 10 |

### Garis Panduan Pengendalian

| Cara Menghidupkan Kuasa     | 11 |
|-----------------------------|----|
| Mulakan Proses Pembersihan  | 11 |
| Hentikan Proses Pembersihan | 11 |
| Kembali Ke Dok Pengecasan   | 11 |

| Penyelesaian Masalah                              | 11 |
|---------------------------------------------------|----|
| Matikan Kuasa                                     | 11 |
| Cara Pengumpulan Habuk                            | 12 |
| Petunjuk Status Unit Utama/Stesen Pengumpul Habuk | 13 |

#### App MSmarthome

| Cara Menggunakan App  |         |  | 14 |
|-----------------------|---------|--|----|
| Panduan Cepat App MSm | arthome |  | 15 |

#### Penyelenggaraan Dan Pembersihan Harian

| Penyelenggaraan Kotak Habuk                              | 16 |
|----------------------------------------------------------|----|
| Penyelenggaraan Unit Mop Getaran                         | 17 |
| Alat Pembersih                                           | 18 |
| Penyelenggaraan Berus Berputar                           | 18 |
| Pembersihan Roda Pemacu                                  | 19 |
| Pembersihan Berus Sisi                                   | 20 |
| Pembersihan Sensor Dan Cip Spring                        | 20 |
| Penggantian Beg Habuk Untuk Stesen Pengumpul Habuk       | 21 |
| Penyelenggaraan Tapak Untuk Stesen Pengumpul Habuk ····· | 22 |
| Penyelesaian Kerosakan Untuk Unit Utama Dan Aplikasinya  | 23 |

### Arahan Keselamatan

#### • Amaran Untuk Mesin

 Perkakas ini boleh digunakan oleh kanak-kanak berumur 8 tahun dan ke atas, dan individu yang kurang upaya dari segi fizikal, deria atau mental atau kurang pengalaman dan pengetahuan jika mereka telah diberikan pengawasan atau arahan mengenai penggunaan perkakas dengan cara yang selamat dan memahami tentang bahaya yang mungkin berlaku.

Kanak-kanak tidak boleh bermain dengan perkakas ini. Kerja pembersihan dan penyelenggaraan tidak boleh dilakukan oleh kanak-kanak jika tanpa pengawasan.

- Plag mesti dicabut daripada soket dinding sebelum membersihkan atau menyelenggarakan perkakas ini. Matikan suis sebelum membersihkan atau menyelenggarakan perkakas ini.
- Jika kord bekalan rosak, ia mesti diganti oleh pengilang, ejen penyelenggaraannya atau orang berkelayakan yang seumpamanya untuk mengelakkan bahaya.
- 4. AMARAN: Hanya dibenarkan menggunakan stesen dok pengecasan boleh tanggal yang disediakan bersama dengan perkakas ini untuk mengecas semula bateri.

Hanya boleh digunakan dengan stesen dok pengecasan BS2101.

5. Perkakas ini mengandungi bateri yang hanya boleh diganti oleh orang yang mahir.

- Jangan dekatkan robot pintar ini dengan sumber haba, radiasi atau puntung rokok yang terbakar. Adalah dilarang sama sekali untuk menyedut objek seperti berikut menggunakan robot pintar ini:
  - 1) Semua jenis cecair seperti air dan pelarut;
  - 2) Kapur, habuk simen serta habuk dan sisa pembinaan yang lain;3) Objek penjana haba, seperti puntung karbon yang tidak dipadamkan, puntung rokok;
  - 4) Serpihan yang tajam, seperti kaca dan sebagainya;5) Bahan mudah terbakar dan mudah meletup, seperti petrol dan produk beralkohol.
- 7. Sebelum menggunakan perkakas ini, sila alihkan semua objek mudah rosak di atas lantai (seperti cermin mata, lampu dan sebagainya), dan objek yang mungkin berselirat dengan berus sisi, berus berputar dan roda pemacu (seperti wayar, langsir dan bahan mudah terjerat yang lain).
- 8. Sila beri perhatian kepada rambut anda, dan mengelakkan rambut anda daripada terjerat pada roda atau berus berputar semasa anda menggunakan, membersihkan dan menyelenggarakan robot pintar ini.
- 9. Jangan gunakan produk ini pada ketinggian melebihi 2000m.

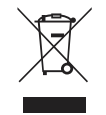

#### 10. Cara Pelupusan Produk Ini Yang Betul

Tanda ini menunjukkan bahawa produk ini tidak boleh dibuang bersama sisa isi rumah yang lain di seluruh negara EU. Untuk mengelakkan kemudaratan yang mungkin berlaku terhadap alam sekitar atau kesihatan manusia akibat pelupusan sisa yang tidak terkawal, kitar semula produk ini secara bertanggungjawab bagi menggalakkan penggunaan semula sumber bahan secara mampan. Untuk memulangkan perkakas terpakai anda, sila gunakan sistem pemulangan dan pengumpulan atau hubungi peruncit tempatan di mana produk anda dibeli. Mereka boleh membawa produk ini untuk kitar semula secara selamat dan mesra alam.

#### 11. Maklumat Jaminan

Pengilang menyediakan jaminan mengikut undang-undang di negara di mana pelanggan menetap, dengan jaminan minimum selama 1 tahun (Jerman: 2 tahun) bermula dari tarikh perkakas ini dijual kepada pengguna akhir. Jaminan ini hanya melindungi kecacatan pada bahan atau mutu kerja.

Pembaikan di bawah jaminan ini hanya boleh dilakukan oleh pusat penyelenggaraan yang ditetapkan. Pelanggan yang membuat tuntutan di bawah jaminan ini mesti mengemukakan resit pembelian asal (dengan tarikh pembelian). Jaminan tidak sesuai untuk kes seperti berikut:

- Kerosakan disebabkan oleh haus dan lusuh yang biasa

 Penggunaan yang salah, contohnya membebankan perkakas ini secara berlebihan, penggunaan aksesori yang tidak diluluskan

- Digunakan secara kasar, kerosakan yang disebabkan oleh pengaruh luar

- Kerosakan yang disebabkan oleh ketidakpatuhan manual pengguna, contohnya penyambungan kepada bekalan kuasa yang tidak sesuai atau tidak mematuhi arahan pemasangan Membangkenababagian atau sekuruh perkeluan ini

- Membongkar sebahagian atau seluruh perkakas ini.

- 12. WI-FI: 2400-2483.5MHz, KUASA MAKSIMUM: 20dBm. KUASA MAKSIMUM BLUETOOTH: 10dBm Untuk memenuhi keperluan pendedahan RF, jarak pemisahan 20 cm atau lebih hendaklah dikekalkan antara antena perkakas ini dengan orang semasa perkakas ini sedang beroperasi. Untuk memastikan pematuhan, perkakas ini tidak disyorkan dikendalikan dalam lingkungan jarak yang lebih dekat daripada jarak ditetapkan.
- 13. PRODUK LASER KELAS 1

RADIASI LASER YANG TIDAK NAMPAK

(Nota: Laser dikelaskan kepada Kelas 1 mengikut arahan IEC 60825-1:2014)

- Amaran Untuk Stesen Dok Pengecasan
- "ARAHAN KESELAMATAN YANG PENTING SILA SIMPAN ARAHAN INI" dan "BAHAYA – SILA PATUHI ARAHAN INI DENGAN BERHATI-HATI UNTUK MENGURANGKAN RISIKO KEBAKARAN ATAU RENJAKAN ELEKTRIK".
- 2. Perkakas ini boleh digunakan oleh kanak-kanak berumur 8 tahun dan ke atas, dan individu yang kurang upaya dari segi fizikal, deria atau mental atau kurang pengalaman dan pengetahuan jika mereka telah diberikan pengawasan atau arahan mengenai penggunaan perkakas dengan cara yang selamat dan memahami tentang bahaya yang mungkin berlaku. Kanak-kanak tidak boleh bermain dengan perkakas ini. Kerja pembersihan dan penyelenggaraan tidak boleh dilakukan oleh kanak-kanak jika tanpa pengawasan.
- Plag mesti ditanggalkan daripada soket dinding sebelum membersihkan atau menyelenggarakan perkakas ini. Matikan suis sebelum membersihkan atau menyelenggarakan perkakas ini.
- Jika kord bekalan rosak, ia mesti diganti oleh pengilang, ejen penyelenggaraannya atau orang berkelayakan yang seumpamanya untuk mengelakkan bahaya.
- 5. Tapak dok pengecasan hanya sesuai untuk produk MVC-S8+. (Jenis pek bateri: Li-ion, DC 14.4 V, 5200 mAh)

Tapak dok pengecasan akan memulakan proses pengecasan secara automatik apabila Pembersih Vakum Robotik kembali ke tapak.

- Amaran: Pengecas bateri (Stesen dok pengecasan) bukan direka untuk mengecas bateri yang tidak boleh dicas semula.
- 7. PERINGATAN: Untuk mengelakkan bahaya akibat penetapan semula pemotongan haba yang tidak sengaja, perkakas ini tidak boleh dibekalkan melalui peranti pensuisan luaran, seperti pemasa, atau disambungkan ke litar yang sentiasa dihidupkan dan dimatikan oleh utiliti.

#### Amaran Untuk Bateri

- 1. Kuasa produk mesti dimatikan sebelum menanggalkan baterinya;
- 2. Sila ambil perhatian bahawa anda tidak dibenarkan membongkar bateri dengan sendiri.
- 3. Jika anda perlu menggantikan baterinya, sila hubungi pusat khidmat selepas jualan.
- 4. Sila lupuskan bateri terpakai mengikut undang-undang dan peraturan tempatan.
- 5. Jangan bongkar, buka atau pecahkan bateri.
- Jangan dedahkan bateri kepada sumber haba atau api. Elakkan menyimpan bateri di tempat yang terdedah secara langsung kepada cahaya matahari.
- 7. Jangan lakukan litar pintas terhadap bateri.
- Jangan simpan bateri secara sembarangan di dalam kotak atau laci di mana ia mungkin mengalami litar pintas antara satu sama lain atau oleh objek logam lain.
- 9. Jangan biarkan bateri mengalami kejutan mekanikal.
- 10. Jika berlaku kebocoran, jangan biarkan cecair dari bateri bersentuhan dengan kulit atau mata anda. Jika tersentuh, basuh bahagian tersebut dengan air yang banyak dan dapatkan nasihat daripada pakar perubatan.
- 11. Jangan gunakan sebarang pengecas selain daripada yang disediakan khas untuk perkakas ini.
- 12. Jangan gunakan sebarang bateri yang bukan direka untuk digunakan dengan perkakas ini.
- Jangan campur aduk bateri dengan pembuatan, kapasiti, saiz atau jenis yang berbeza dalam perkakas ini.

- 14. Jauhkan bateri daripada jangkauan kanak-kanak.
- 15. Dapatkan nasihat daripada pakar perubatan dengan segera jika tertelan bateri.

|            | [simbol IEC 60417-5957<br>(2004-12 )]                                                                     | untuk kegunaan dalam<br>rumah sahaja |  |
|------------|----------------------------------------------------------------------------------------------------|--------------------------------------|--|
|            | [simbol ISO 7000-0790<br>(2004-01 )]                                                                      | sila rujuk manual pengguna           |  |
|            | [simbol IEC 60417-5031<br>( 2002-10 )]                                                                    | arus terus                           |  |
| - <u>×</u> | Fius tunda masa mini, X adalah simbol untuk ciri-ciri masa/aru<br>seperti yang ditetapkan dalam IEC 60127 |                                      |  |
| $\sim$     | [simbol IEC 60417-5032<br>( 2002-10 )]                                                                    | arus ulang alik                      |  |
|            | [simbol IEC 60417-5172<br>( 2003-02 )]                                                                    | perkakas kelas II                    |  |

- 16. Pastikan bateri berkeadaan bersih dan kering.
- 17. Jangan biarkan bateri dicas secara berpanjangan apabila ia tidak digunakan.
- Selepas tempoh penyimpanan yang lama, anda mungkin perlu mengecas dan menyahcas bateri beberapa kali untuk mencapai prestasi maksimum.
- Bateri akan menjanjikan prestasi terbaik apabila ia dikendalikan pada suhu bilik normal (20 °C ± 5 °C).
- 20. Sila simpan maklumat produk yang asal untuk rujukan kelak.
- 21. Bateri mungkin mengalami kerosakan yang tidak dapat dipulihkan jika ia berada dalam keadaan kuasa rendah untuk jangka masa yang panjang. Adalah disyorkan supaya mengekalkan kuasa bateri yang mencukupi sebelum perkakas ini disimpan.

#### • Data Teknikal

- 1. Model Produk: MVC-S8+
- 2. Voltan Pengecasan Unit Utama:16.9 V ----
- 3. Voltan Kadaran Unit Utama: 14.4 V ----
- 4. Kuasa Kadaran Unit Utama: 55 W
- 5. Model Stesen Dok Pengecasan: BS2101
- 6. Input Stesen Dok Pengecasan: 220-240V~, 50-60Hz, 765W
- 7. Output Stesen Dok Pengecasan:16.9V-, 2A
- 8. Model Bateri: BP14452F
- 9. Voltan Kadaran Bateri: 14.4V ----
- 10.Kapasiti Bateri: 5200mAh 74.88Wh
- 11.Voltan Had Pengecasan:16.8V ----

Nota: Anda juga boleh merujuk arahan-arahan pada App.

### Pengenalan

#### • Aksesori Yang Disertakan

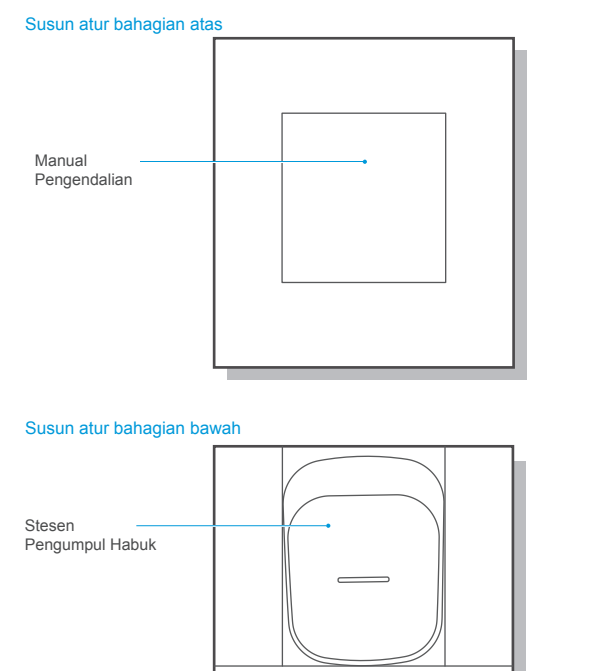

#### • Gambaran Keseluruhan Unit Utama

#### Pandangan hadapan (dengan penutup tidak dibuka)

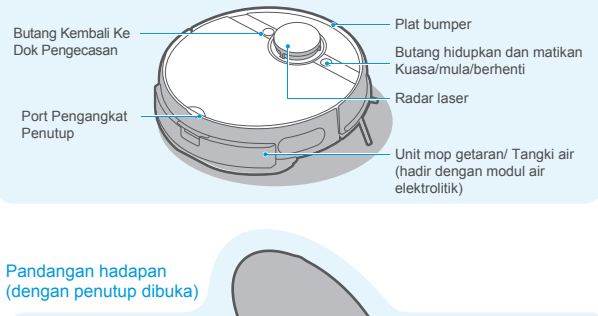

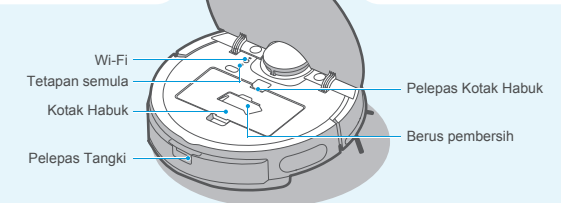

#### Pandangan bawah

Kotak Aksesori

Unit Utama

40.

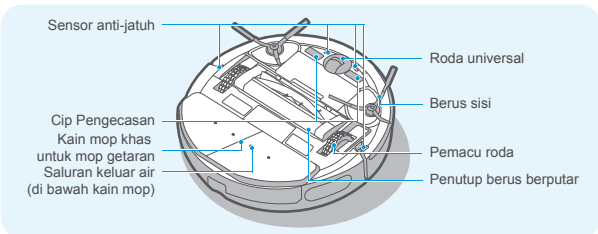

• Pengenalan Komponen Stesen Pengumpul Habuk

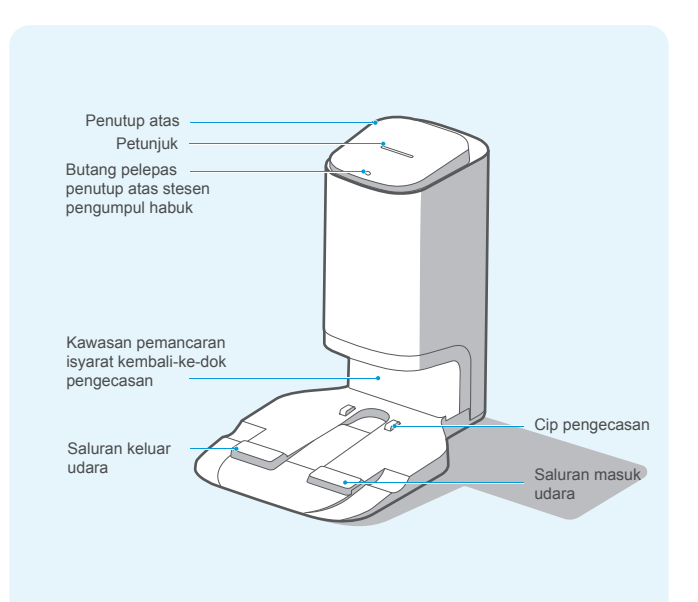

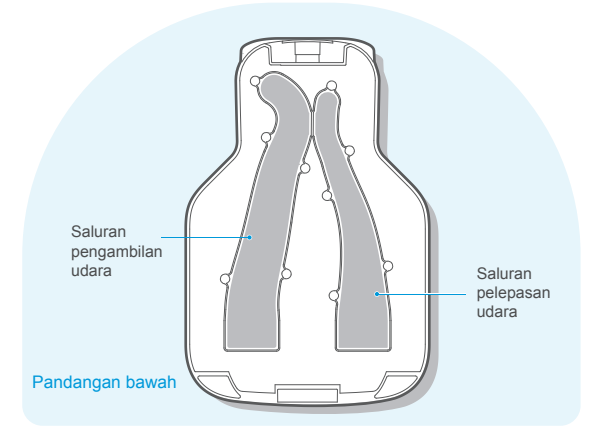

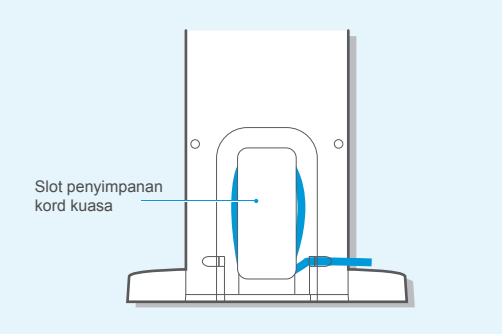

### Pemasangan

#### • Pemasangan Stesen Pengumpul Habuk

berfungsi baik dengan Aplikasinya.

1. Elakkan terdedah secara langsung kepada cahaya matahari;

Amaran

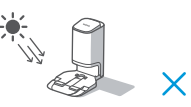

3. Elakkan daripada meletakkan stesen ini di atas permaidani atau permukaan yang lembut;

2. Jangan tutup kawasan pemancaran isyarat pada stesen pengumpul habuk dengan pelekat atau objek lain;

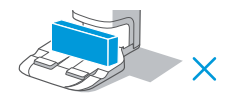

4. Pastikan tempat pengecasan berkeadaan kering:

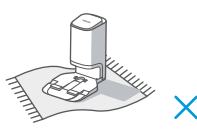

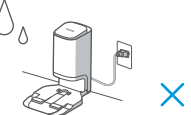

5. Simpan kord kuasa;

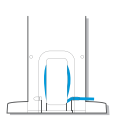

6. Jika terdapat stesen pengecasan pembersih vakum yang lain di dalam bilik anda, sila simpankannya sebelum anda menggunakan stesen pengumpul habuk:

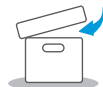

7. Pastikan cip pengecasan pada stesen pengumpul habuk berkeadaan kering dan bersih, sentiasa lap dan bersihkannya.

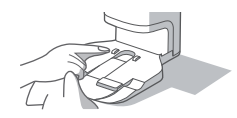

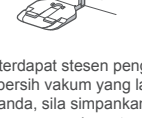

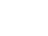

0.5m 0.5m 1.5m

1. Letakkan stesen pengumpul habuk bersandar pada dinding di atas lantai yang keras; 2. Letakkan stesen pengumpul habuk di tempat yang mempunyai liputan Wi-Fi,

memastikan unit utama mempunyai rangkaian internet yang stabil dan dapat

8

#### • Panduan Penggunaan Untuk Unit Mop Getaran

- 1. Tekan butang pada tangki dan tarik untuk menanggalkan tangki air. Tangki air 3. 1 Pasang pemegang mop pada tangki air. pembersihan/penggantian: Pemegang Kain Mop a. Kain Mop
  - 4. Tolak unit mop getaran ke dalam unit utama sehingga kedengaran bunyi "klik";

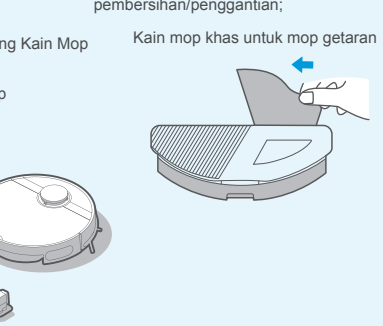

- 2.Tanggalkan plag getahnya, dan isi tangki dengan air hingga ke garis MAX;
  - Saluran masuk/keluar air d
- 2 Lekatkan kain mop khas untuk mop getaran di bahagian bawah unit mop getaran dengan menetapkannya supaya sejajar dengan garisan jahitan tengah. Ia boleh ditanggalkan dengan mudah selepas penggunaan untuk

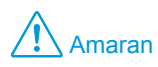

lantai:

1. Isi tangki dengan air perbandaran, dan bukannya air tulen;

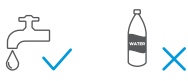

3. Jangan gunakan fungsi mengemop untuk membersihkan permaidani

2. Jangan tambah serbuk pencuci, detergen, bahan pembersih, pembasmi kuman, pembersih tangan, cecair berminyak vang tidak diketahui dan bahan beralkali:

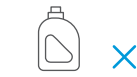

4. Jangan isi tangki dengan air panas untuk mengelakkan perubahan bentuknya akibat suhu tinggi:

 $\mathbf{x}$ 

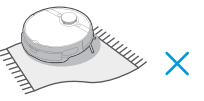

- 5. Pastikan terminal berkeadaan kering dan bersih sebelum unit mop getaran ditolak masuk.
- 6. Isipadu air untuk proses mengemop boleh dilaraskan melalui App.

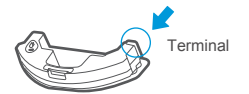

Kelajuan air 00 000

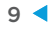

#### • Pemasangan Berus Sisi

 Untuk memasang berus sisi, tetapkan bahagian berus sisi yang berwarna supaya sejajar dengan slot berus sisi pada tapak unit utama, tolak berus sisi ke dalam slot sehingga kedengaran bunyi "klik";

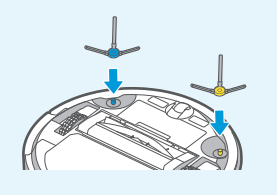

 Untuk menanggalkan berus sisi, terbalikkan bahagian bawah robot, dan pegang bahagian kaki berus sisi yang bersalut getah (berhati-hati supaya tidak menarik bahagian bulu berus sisi dengan kuat) dengan kedua-dua tangan anda untuk menariknya keluar dari slot.

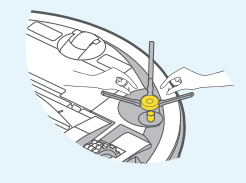

#### Arahan sebelum penggunaan

 Sebelum memulakan robot, bersihkan objek di atas lantai, dan alihkan objek yang mudah jatuh, rapuh, berharga dan mungkin berbahaya;

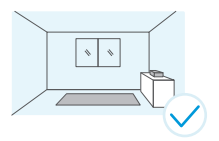

 Gunakan objek yang relevan untuk menghalang robot, atau mewujudkan dinding maya dalam App;

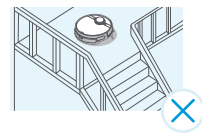

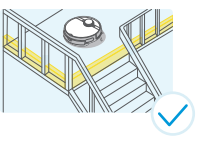

3. Jika terdapat kawasan yang tidak perlu dibersihkan atau mungkin akan menyebabkan robot terperangkap, anda boleh menambah kawasan larangan atau dinding maya di lokasi yang sesuai dalam peta App untuk menghalang robot daripada memasuki kawasan tertentu.

## Amaran

 Jika robot tidak dapat dicas, sila periksa sama ada cip pengecasan pada bahagian bawah robot tersekat oleh bulu berus sisi kanan atau kiri. Jika ya, putar berus sisi berkenaan secara manual untuk menghapuskan sekatan tersebut.

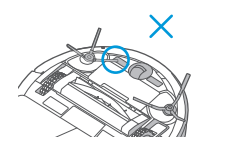

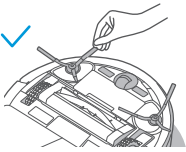

#### Pengecasan Robot

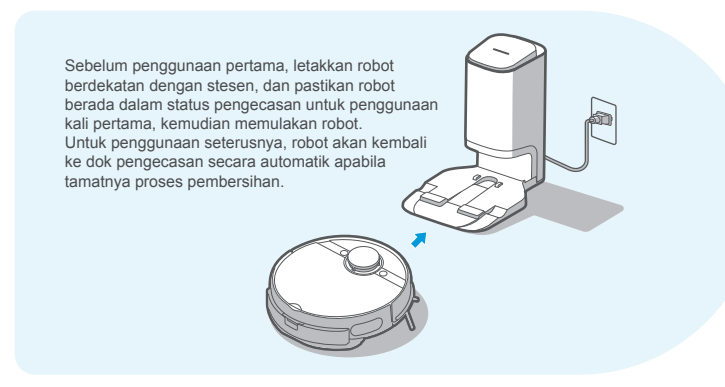

### Garis Panduan Pengendalian

#### Cara Menghidupkan Kuasa

- 1. Apabila robot diletakkan di stesen pengecasan untuk mengecas, kuasanya akan dihidupkan secara automatik (amalan yang disyorkan).
- Tekan butang " U " selama 3 saat, petunjuk kuasa akan berkelip dan robot akan mengeluarkan bunyi, dengan itu petunjuk kuasa akan menyala secara berterusan yang mana menandakan kuasa robot telah berjaya dihidupkan.

#### Mulakan Proses Pembersihan

- 1. Pada mod sedia, tekan "U" selama 1 saat, dengan itu robot akan mula membersihkan seluruh bilik;
- 2. Jika anda ingin mengemop lantai, anda perlu memastikan unit mop getaran telah dipasang dengan betul.

#### Hentikan Proses Pembersihan

 Ketika proses pembersihan, tekan "U" selama 1 saat, dengan itu robot akan menghentikan proses pembersihan dan masuk ke status sedia.

#### • Kembali Ke Dok Pengecasan

- Apabila robot kembali ke dok pengecasan selepas tamatnya proses pembersihan, petunjuk kembali-ke-dok pengecasan akan menjadi merah secara berterusan; Apabila robot kembali ke dok pengecasan kerana tahap bateri menjadi rendah, petunjuk kembali-ke-dok pengecasan akan berkelip.
- 2. ① Dalam mod sedia, tekan "() selama 1 saat, dengan itu robot akan mula kembali ke dok pengecasan;
  - ② Semasa pembersihan, tekan "()" selama 1 saat, dengan itu robot akan menghentikan proses pembersihan; kemudian tekan "()" selama 1 saat lagi, dengan itu robot akan mula kembali ke dok pengecasan;
- 3. Untuk keadaan khas (seperti bateri kehabisan, robot tersekat dan sebagainya), unit utama mungkin tidak dapat kembali ke dok pengecasan secara automatik. Sila letakkan semula unit utama secara manual ke stesen pengecasan untuk mengecas semula.

#### Penyelesaian Masalah

1. Jika robot gagal berfungsi, petunjuk kuasa akan berkelip dengan cepat. Tekan "💮 " selama 1 saat untuk menghapuskan kerosakan;

#### Sambungkan Robot ke stesen

- 1.Sambungan pantas: Ketika robot berada dalam status kuasa dimatikan, tekan " ()" selama 3 saat. Sambungan akan dilengkapkan secara automatik selepas robot dihidupkan. Bunyi "Di-du" akan kedengaran menunjukkan ia berjaya disambungkan.
- 2.Sambungan Secara Manual: Ketika robot berada dalam status kuasa dihidupkan, tekan kedua-dua "()" dan "()" selama 3 saat secara serentak. Jika ia berjaya disambungkan, bunyi "Di-du" akan kedengaran dan lampu petunjuk stesen akan berkelip sebanyak 3 kali.

#### Matikan Kuasa

- 1. Tekan " () " selama 3 saat, dengan itu petunjuk kuasa akan mula berkelip;
- Robot akan mengeluarkan bunyi, dengan itu petunjuk kuasa akan padam yang mana menunjukkan kuasa robot berjaya dimatikan.

### \land Amaran

 Pada masa robot tidak mungkin dapat memulakan proses pembersihan kerana tahap bateri yang rendah, sila cas semula robot sebelum memulakan proses pembersihan;

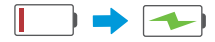

 Semasa proses pengecasan, petunjuk kuasa akan berkelip secara perlahan, dan menyala secara berterusan apabila tamatnya proses pengecasan;

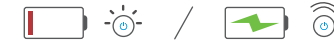

 Robot akan kembali ke dok pengecasan secara automatik semasa proses pembersihan jika tahap bateri menjadi rendah. Robot akan kembali ke titik proses pembersihan tergendala untuk meneruskan kerjanya selepas ia dicas dengan sepenuhnya;

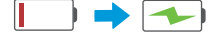

 Robot akan masuk ke mod tidur selepas ia berada dalam mod sedia selama lebih daripada 10 minit. Pada mod tidur, anda boleh tekan mana-mana satu butang pada robot untuk membangunkannya;

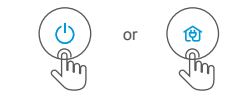

 Kuasa robot tidak boleh dimatikan apabila ia berada di stesen pengecasan. Jika anda perlu mematikan kuasanya, anda harus alihkannya dari stesen.

#### • Cara Pengumpulan Habuk

#### 1.Tetapkan kekerapan dan masa pengumpulan habuk:

Tetapan pengumpulan habuk boleh ditukar melalui App MSmartHome. Masa pengumpulan habuk boleh ditetapkan antara 6 hingga 14 saat. Kekerapan pengumpulan habuk boleh ditetapkan sebanyak 1 kali, 3 kali atau 5 kali selepas pembersihan.

| 9:41                                                                                | ati 🗢 🔳     |
|-------------------------------------------------------------------------------------|-------------|
| < Dust collection settin                                                            | <u>gs</u>   |
| Auto dust collection frequency<br>Dust collector station will work every time after | r cleaning. |
| 1 time                                                                              | ~           |
| 3 times                                                                             |             |
| 5 times                                                                             |             |
| Never                                                                               |             |
| Dust collection time                                                                |             |
| 6 7 8 9 105 11 12                                                                   | 13 14       |

#### 2.Pengumpulan habuk Secara Automatik:

Stesen pengumpulan habuk akan mula berfungsi secara automatik apabila robot kembali ke stesen pengumpul habuk selepas ia mencapai masa pembersihan yang dijadualkan.

3.Pengumpulan habuk Secara Manual:

robot mencapai masa pembersihan yang dijadualkan.

manual" untuk memulakan proses pengumpulan habuk.

4.Pengumpulan habuk Secara Manual Melalui App:

Apabila tamatnya proses pembersihan, robot boleh dikembalikan ke stesen pengumpul

habuk secara manual. Pengumpulan habuk akan bermula secara automatik apabila

Apabila robot kembali ke stesen pengecasan, tekan "Pengumpulan habuk secara

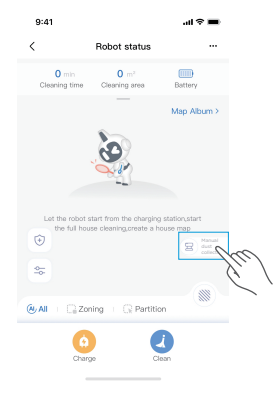

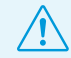

Nota: Stesen pengumpul habuk akan meningkatkan kuasa motor secara beransur-ansur untuk memanjangkan jangka hayat motor. Adalah normal jika bunyi yang lebih kuat kedengaran semasa proses pengumpulan habuk dijalankan.

#### • Petunjuk Status Unit Utama

| Petunjuk                                                           | Status                                                                                                    | Penyelesaian                                                                                  |
|--------------------------------------------------------------------|----------------------------------------------------------------------------------------------------|-----------------------------------------------------------------------------------------------|
| Petunjuk mod sedia<br>menyala secara berterusan                    | Robot berada pada status bersedia,<br>pembersihan dan kembali-ke-dok<br>pengecasan selepas tamatnya proses<br>pembersihan | 1                                                                                             |
| Petunjuk mod sedia padam                                           | Tidur/Ditutup                                                                                                    | /                                                                                             |
| Petunjuk mod sedia<br>berkelip dengan cepat                        | Robot rosak                                                                                                    | Sila rujuk Penyelesaian Masalah<br>(Halaman 11) untuk cara<br>menyelesaikan masalah kerosakan |
| Petunjuk mod sedia<br>berkelip dengan perlahan                     | Robot sedang mengecas                                                                                                    | 1                                                                                             |
| Petunjuk kembali-ke-dok<br>pengecasan menyala<br>secara berterusan | Robot kembali-ke-dok pengecasan selepas tamatnya proses pembersihan                                                       | 1                                                                                             |
| Petunjuk kembali-ke-dok<br>pengecasan berkelip                     | Robot kembali-ke-dok pengecasan kerana tahap bateri menjadi rendah                                                        | 1                                                                                             |
| Petunjuk kembali-ke-dok<br>pengecasan padam                        | Robot berada pada status bersedia /pembersihan/ pengecasan                                                                | 1                                                                                             |
| Petunjuk Wi-Fi padam                                               | Robot tidak berpasangan atau diputuskan sambungannya daripada rangkaian Wi-Fi                                             | 1                                                                                             |
| Petunjuk Wi-Fi berkelip<br>dengan perlahan                         | Robot sedang menunggu untuk<br>berpasangan dengan rangkaian Wi-Fi                                                         | /                                                                                             |
| Petunjuk Wi-Fi berkelip<br>dengan cepat                            | Robot bersambungan dengan rangkaian Wi-Fi                                                                                 | /                                                                                             |
| Petunjuk Wi-Fi menyala<br>secara berterusan                        | Robot menunjukkan sambungan normal dengan rangkaian Wi-Fi                                                                 | /                                                                                             |
| Petunjuk air elektrolitik<br>menyala                               | Modul air elektrolitik sedang beroperasi                                                                                  | 1                                                                                             |
| Petunjuk air elektrolitik<br>padam                                 | Modul air elektrolitik tidak bermula                                                                                      | 1                                                                                             |

#### • Petunjuk Status Stesen Pengumpul Habuk

| Petunjuk                                             | Status                                                                                                    | Penyelesaian                                                            |
|------------------------------------------------------|----------------------------------------------------------------------------------------------------|-------------------------------------------------------------------------|
| Padam                                                | Kuasa stesen pengumpul habuk tidak dihidupkan                                                                      | 1                                                                       |
|                                                      | Stesen pengumpul habuk berada<br>pada status bersedia                                                              | /                                                                       |
| Lampu petunjuk<br>putih menyala<br>secara berterusan | Kuasa stesen pengumpul habuk telah<br>dihidupkan untuk seketika                                                    | /                                                                       |
|                                                      | Robot kembali ke stesen pengumpul habuk,<br>dan mula mengumpul habuk secara automatik                              | 1                                                                       |
|                                                      | Stesen pengumpul habuk sedang mengumpul habuk                                                                      | 1                                                                       |
| Lampu petunjuk<br>merah menyala<br>secara berterusan | Beg habuk penuh                                                                                                    | Sila gantikan dengan beg habuk<br>yang baharu                           |
| Lampu petunjuk<br>merah berkelip                     | Beg habuk tidak dipasang dengan betul atau<br>stesen pengumpul habuk tidak ditutup ketat<br>dengan penutup atasnya | Pasang beg habuk dengan<br>betul dan tutup penutup atas<br>dengan ketat |

### **APP MSmarthome**

#### Nota:

Jika nama atau kata laluan Wi-Fi rumah anda telah bertukar, anda perlu mewujudkan semula sambungan dengan pembersih vakum robot anda.

- APP ini menyokong telefon pintar dengan versi sistem operasi iOS 9.0 dan ke atas, Android 6.0 dan ke atas, tetapi peranti Pad tidak diterima; Secara amnya, versi sistem telefon boleh disemak dengan menekan "Tetapan-Mengenai Telefon Mudah Alih" dalam telefon mudah alih;
- 2. Model ini tidak menyokong penghala Wi-Fi yang disulitkan WEP;
- Konfigurasi mengakses rangkaian pembersih vakum memerlukan rangkaian Wi-Fi dengan julat frekuensi 2.4GHz, julat frekuensi 5GHz adalah tidak serasi buat masa ini;
- Jangan tetapkan konfigurasi mengakses rangkaian ketika robot berada dalam status pengecasan;
- 5. Sambungan Wi-Fi adalah wajib untuk menetapkan konfigurasi mengakses rangkaian pembersih vakum; Apabila konfigurasi mengakses rangkaian berjaya ditetapkan, App boleh dikendalikan dalam persekitaran rangkaian Wi-Fi/2G/3G/4G dan pembersih vakum boleh dikawal dari jauh;
- 6. Jika kata laluan Wi-Fi rumah anda telah bertukar atau penghala telah diganti, pembersih vakum akan dipaparkan di luar talian pada App. Anda hanya perlu menetapkan semula konfigurasi mengakses rangkaian untuk pembersih vakum, tanpa perlu menukar nombor akaun App anda;
- Jika orang lain ingin menggunakan App untuk mengendalikan pembersih vakum yang sama, mereka perlu dijemput oleh pencipta akaun keluarga melalui App untuk menyertai (dengan syarat orang yang dijemput telah memuat turun App dan mendaftarkan akaun);
- 8. Apabila App bertukar, pengguna lama akan dijemput untuk mengalih keluar peranti pada App mudah alih dan pengguna baharu hanya perlu menetapkan konfigurasi mengakses rangkaian secara langsung mengikut arahan mengakses rangkaian (jika pengguna lama tidak mengalih keluar peranti pada App mudah alih, ia akan dialih keluar secara automatik selepas pengguna baharu berjaya menetapkan konfigurasi mengakses rangkaian);
- 9. Setelah pembersih vakum berjaya ditetapkan konfigurasi mengakses rangkaian, pengendalian berikut akan menyebabkan penghapusan tetapan Wi-Fi dan konfigurasi mengakses rangkaian sekunder diperlukan; Tekan butang konfigurasi mengakses rangkaian pada peranti selama 3 saat, apabila kedengaran bunyi "klik", maka bermakna semua maklumat Wi-Fi akan dihapuskan;

#### Cara menggunakan App

1. Pastikan telefon mudah alih disambungkan ke Wi-Fi rumah anda.

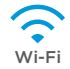

- 2. Muat turun App MSmartHome dan mendaftarkan pembersih vakum anda:
  - a. Imbas kod QR atau cari App MSmartHome di stor Apple atau Google Play. Muat turun App berkenaan.
  - b. Buka App dan cipta akaun peribadi anda. Ikuti arahan pada skrin.

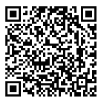

 Tambahkan pembersih vakum robot anda pada App anda Tekan butang "+" pada halaman utama App dan pilih S8+ daripada senarai produk yang tersedia.

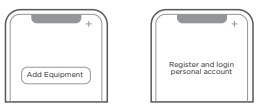

4. Sambungkan robot anda ke Wi-Fi anda.

Selepas memasang dan menghidupkan robot, tekan dan tahan butang " 🔶 " selama 3 saat sehingga kedengaran bunyi "bip". Lampu petunjuk

Wi-Fi akan mula berkelip. Ikuti arahan pada App untuk langkah seterusnya.

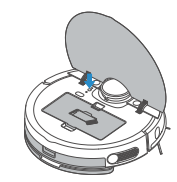

#### • Panduan Cepat App MSmarthome

#### Nota:

Jika Wi-Fi di rumah anda tidak stabil, ia boleh menyebabkan kelewatan tertentu dalam pengendalian App MSmartHome yang berkaitan (Kandungan App MSmartHome adalah tertakluk kepada versi App yang dinaik taraf. Sila rujuk antara muka MSmartHome untuk maklumat lanjutan).

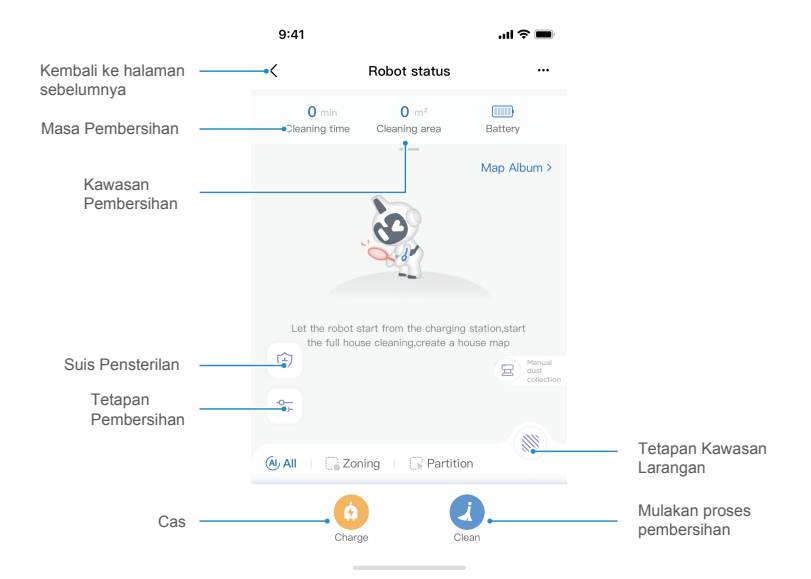

Nota: Antara muka ini akan dinaik taraf kemudian. Antara muka ini hanya untuk rujukan sahaja.

### Penyelenggaraan Dan Pembersihan Harian

#### • Penyelenggaraan Kotak Habuk (Pembersihan mengikut keperluan)

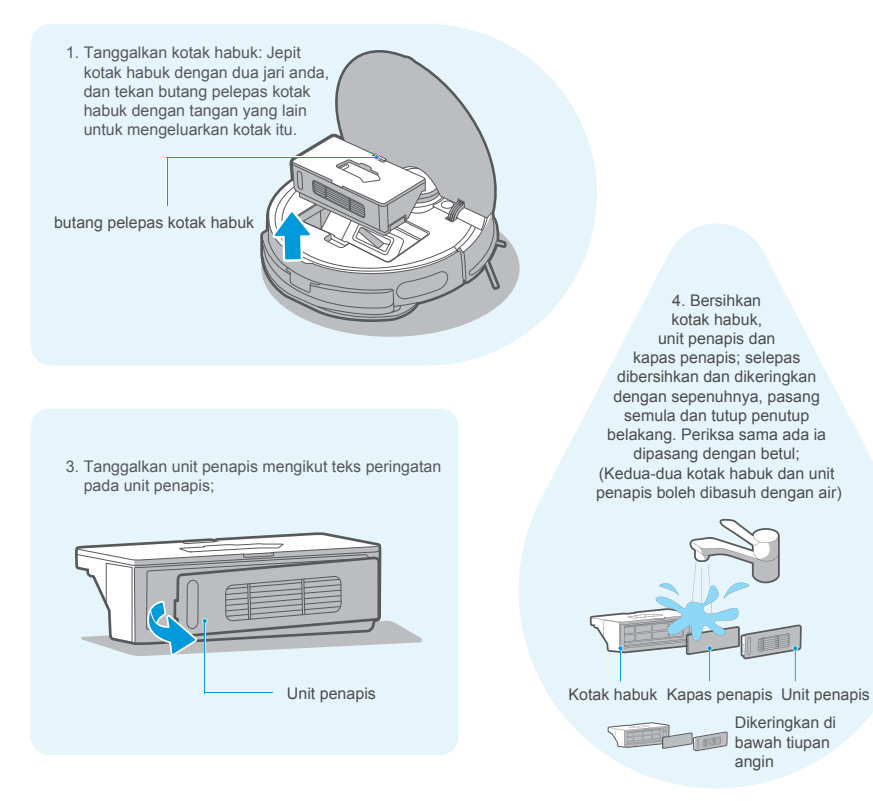

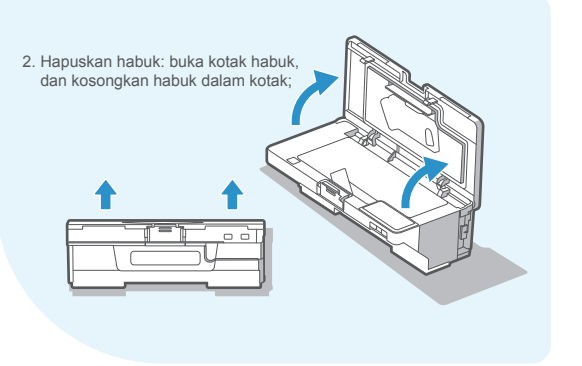

5. Bersihkan habuk dalam port pengumpulan habuk pada kotak habuk.

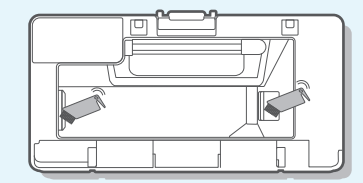

#### • Penyelenggaraan unit mop getaran (pembersihan mingguan disyorkan)

1. Tekan butang pada tangki dan tarik untuk menanggalkan tangki air.

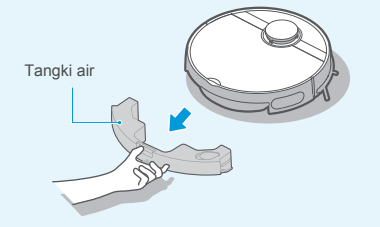

 Tarik keluar plag saluran masuk/ keluar air dari tangki air untuk mengosongkan semua air di dalam tangki; lap permukaan tangki dengan sehelai kain bersih. Jangan basuh tangki getaran dengan air;

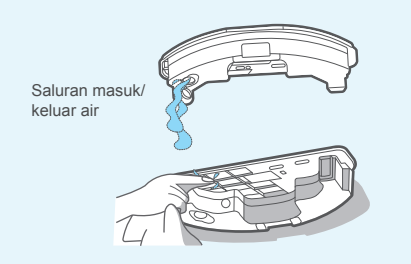

2. ① Apabila tamatnya proses mengemop, tekan butang pelepas tangki air, tanggalkan pemegang mop dengan menariknya keluar.

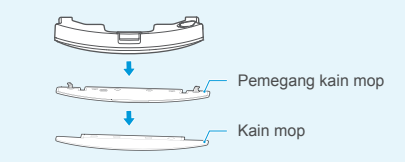

② Untuk tangki getaran, sila ambil perhatian bahawa pad tidak boleh ditanggalkan, anda hanya boleh tanggalkan kain mop, dan dibasuh untuk penggunaan seterusnya.

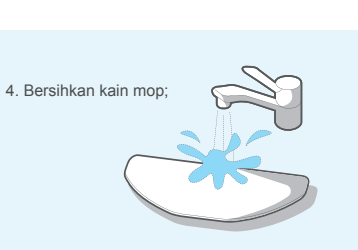

5. Keringkan unit mop getaran dan kain mop khas untuk mop getaran;

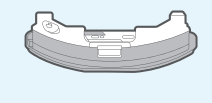

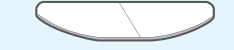

6. Sentiasa bersihkan mendapan air mengikut arahan pengendalian. Isi tangki dengan air sehingga mencapai garis MAX, tambah 5g asid sitrik dan direndam selama 30 minit, kemudian tuangkan air dan bersihkan semula dengan air bersih.

Ulangi prosedur pembersihan di atas untuk mendapan degil. Semasa pembersihan, jangan sambungkan tangki dengan bekalan kuasa.

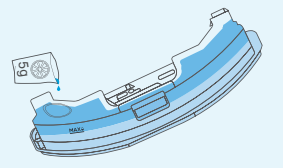

#### • Alat Pembersih

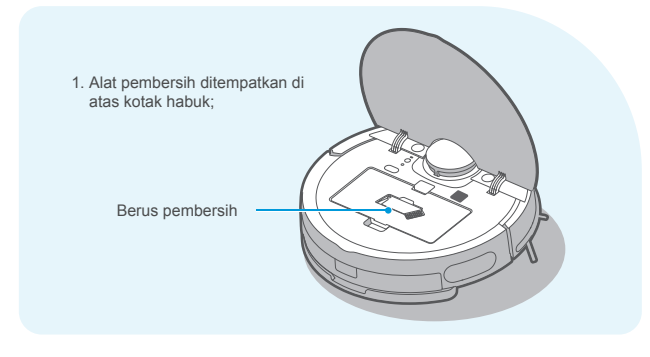

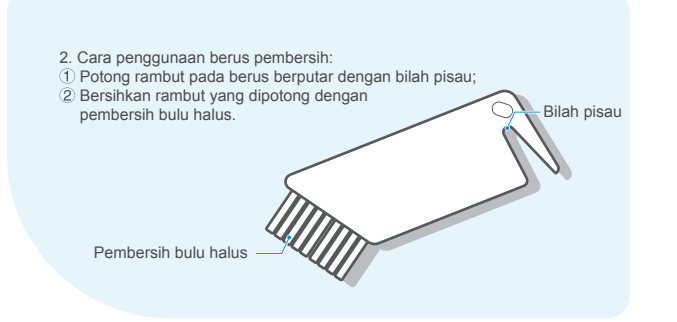

## • Penyelenggaraan Berus Berputar (Penyelenggaraan mingguan disyorkan)

 Terbalikkan unit utama, letakkan tangan anda pada takuk atas penutup berus berputar, kemudian tekan ke bawah untuk menanggalkan penutup dan ditarik keluar, dan angkat bahagian kanan berus berputar ke atas untuk mengeluarkannya;

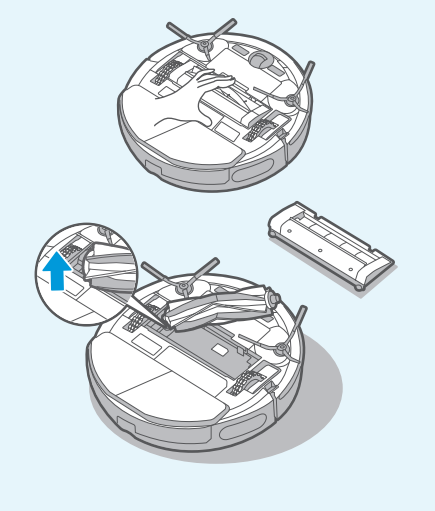

 Bersihkan berus berputar dan penutupnya menggunakan berus pembersih atau kain lembut;

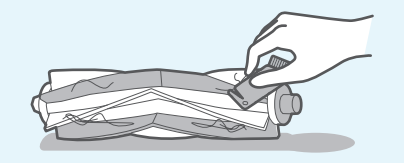

 Basuh berus berputar menggunakan air dan dikeringkan;

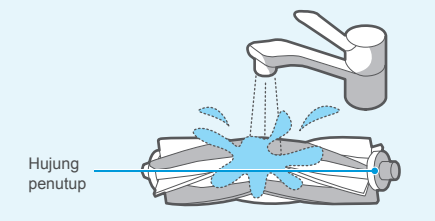

- Apabila tamatnya proses pembersihan, tolak kembali hujung penutup ke dalam badan berus;
- Pasang badan berus di dalam ruang berus mengikut arah seperti yang ditunjukkan;
- 6. Tolak dan pasang penutup berus berputar ke dalam robot.

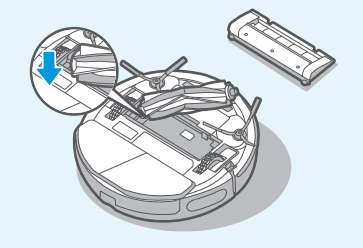

• Pembersihan Roda (Penyelenggaraan mingguan disyorkan)

 Putar roda pemacu ke hadapan dan ke belakang untuk mengeluarkan bendasing yang terlekat padanya. Bersihkannya dengan alat pembersih atau kain lembut untuk menanggalkan rambut atau bendasing.

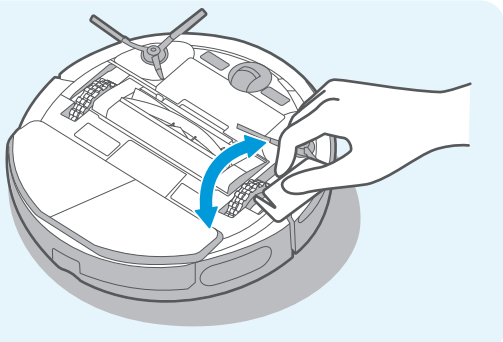

#### Pembersihan Berus Sisi

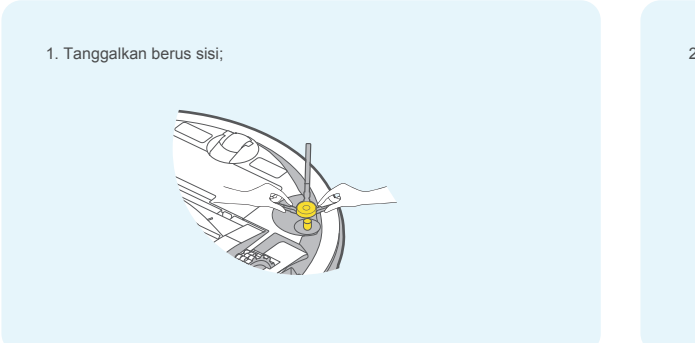

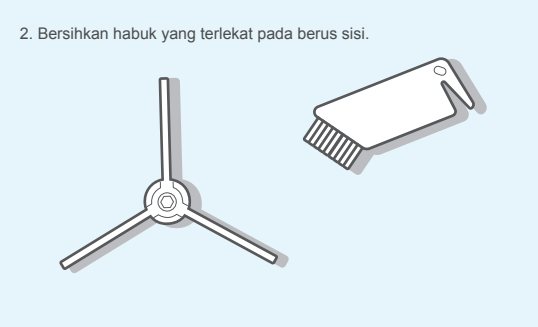

• Pembersihan Sensor Dan Cip Spring (Penyelenggaraan mingguan disyorkan)

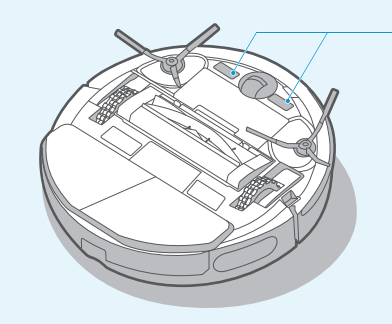

permukaannya.

Lap cip pengecasan dengan kain kering yang lembut untuk memastikan pengecasan yang normal.

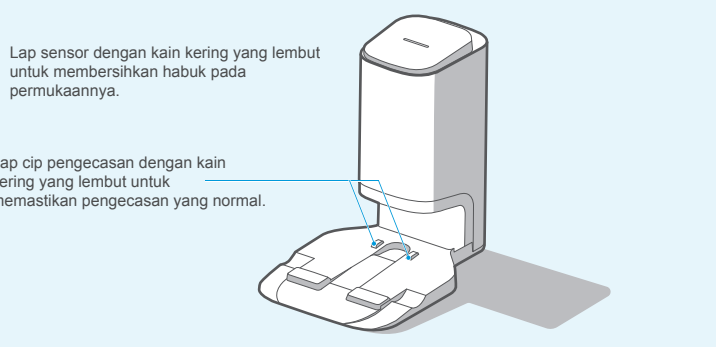

#### • Penggantian Beg Habuk Untuk Stesen Pengumpul Habuk (Penggantian bulanan disyorkan)

Tanggalkan beg habuk

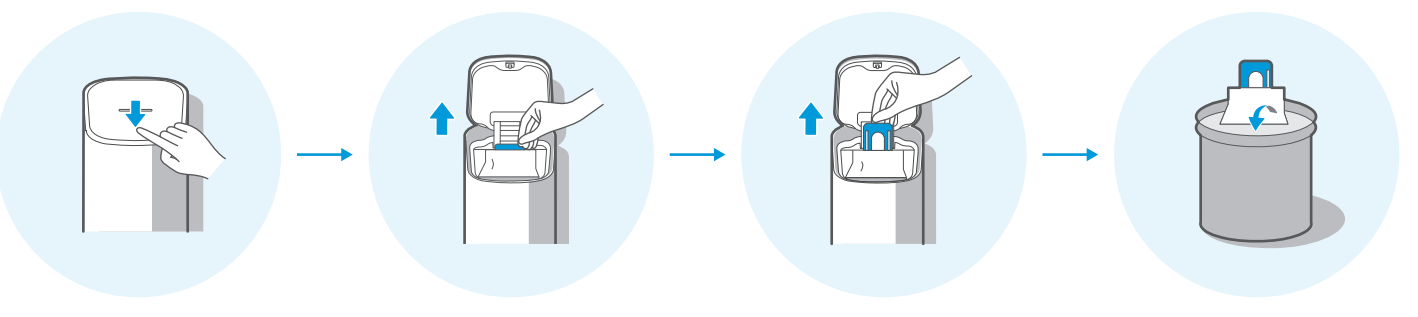

Mengelap skrin penapis

Memasang beg habuk

Tutup penutup atas stesen pengumpul habuk

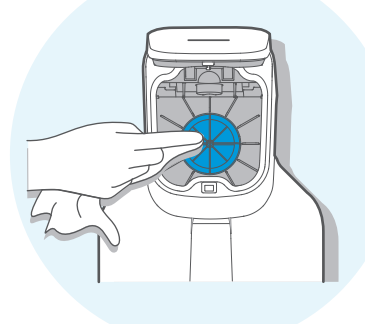

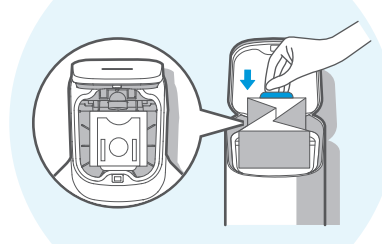

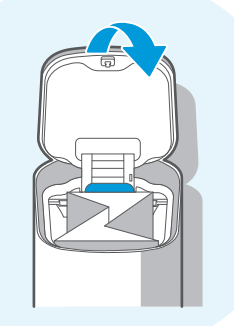

#### • Penyelenggaraan Tapak Untuk Stesen Pengumpul Habuk (Pembersihan mengikut keperluan)

Tanggalkan semua skru penutup saluran udara untuk menanggalkan penutup

Bersihkan saluran udara

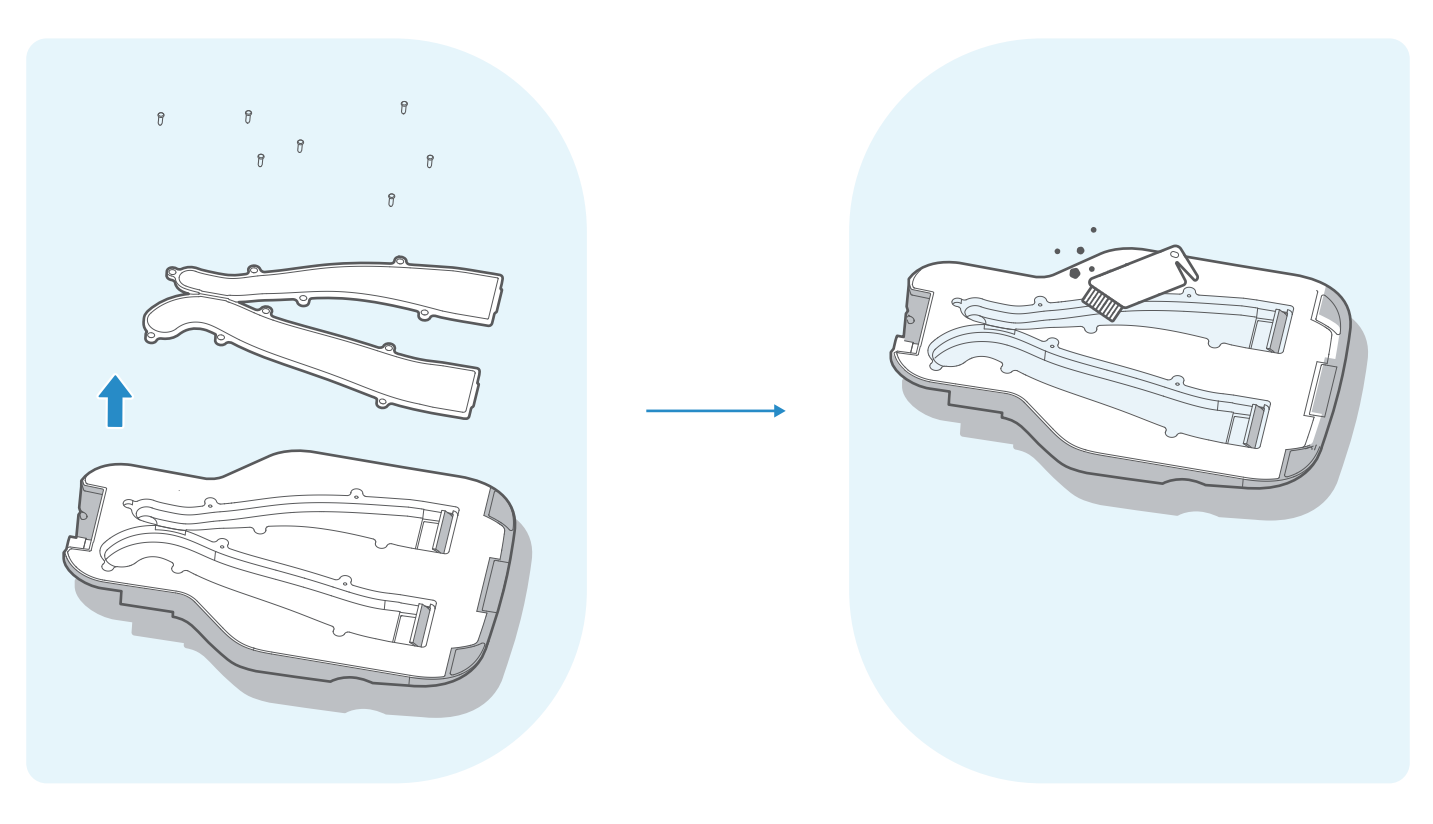

### Penyelesaian Kerosakan Untuk Unit Utama Dan Aplikasinya

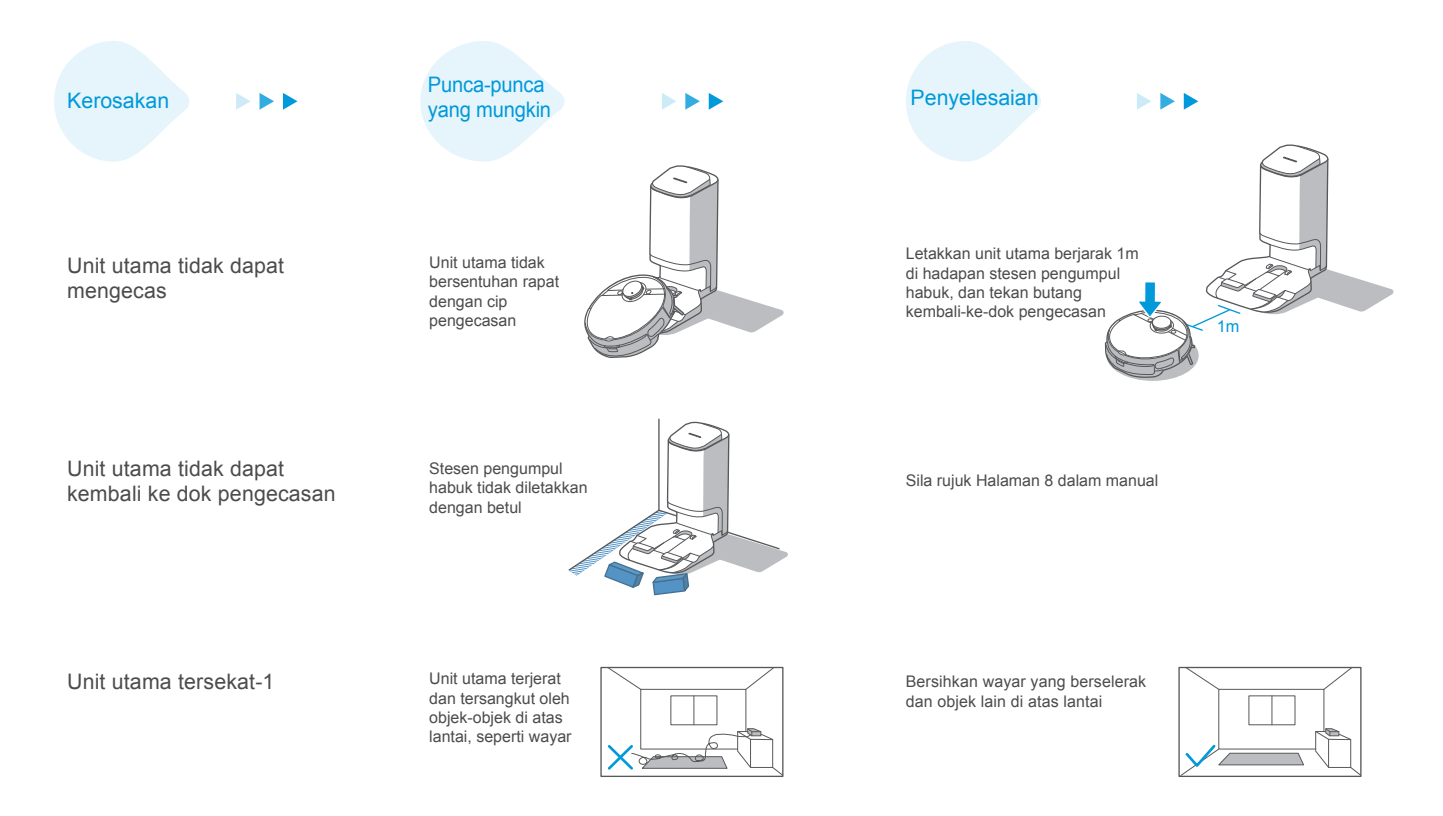

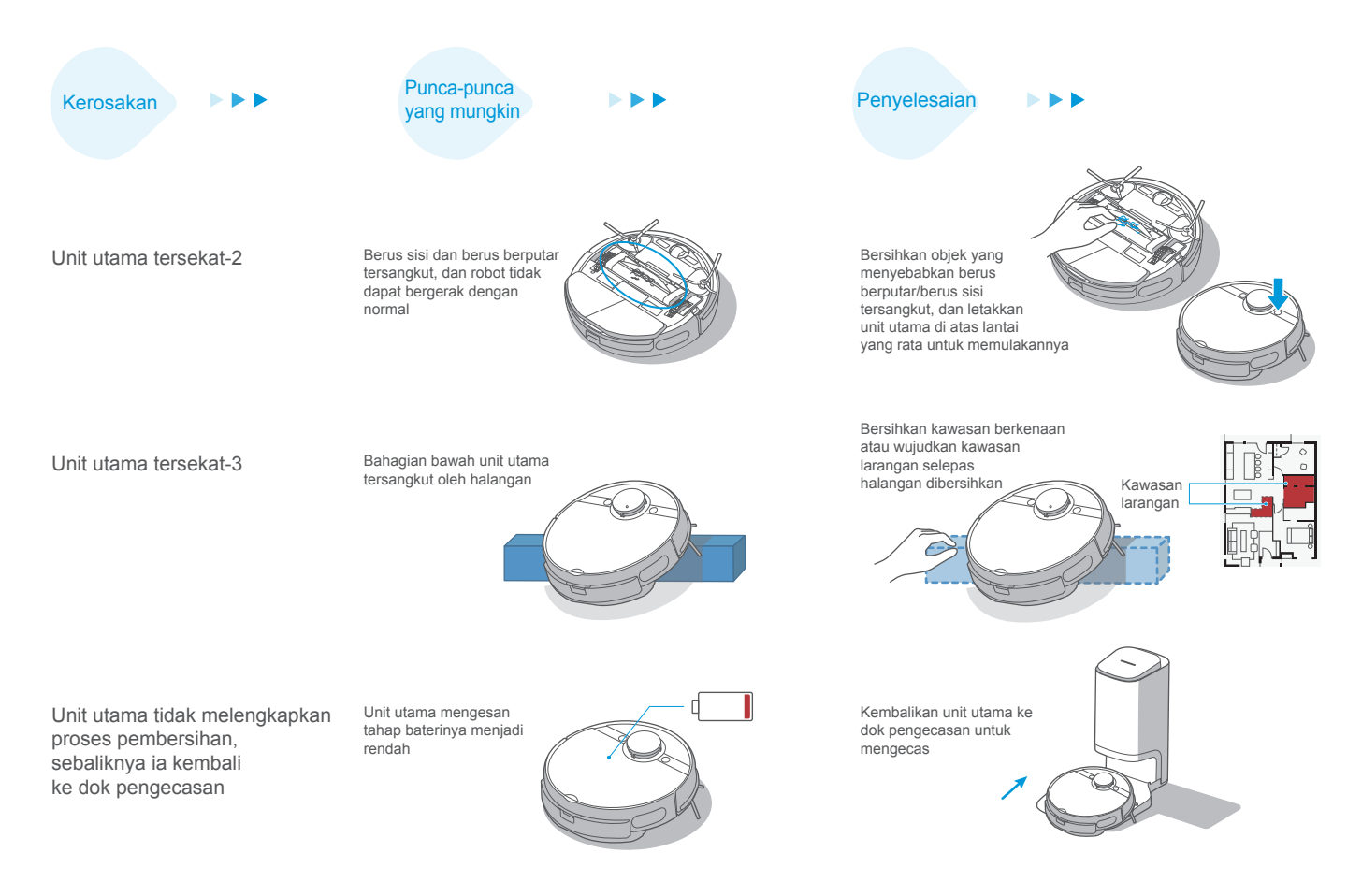

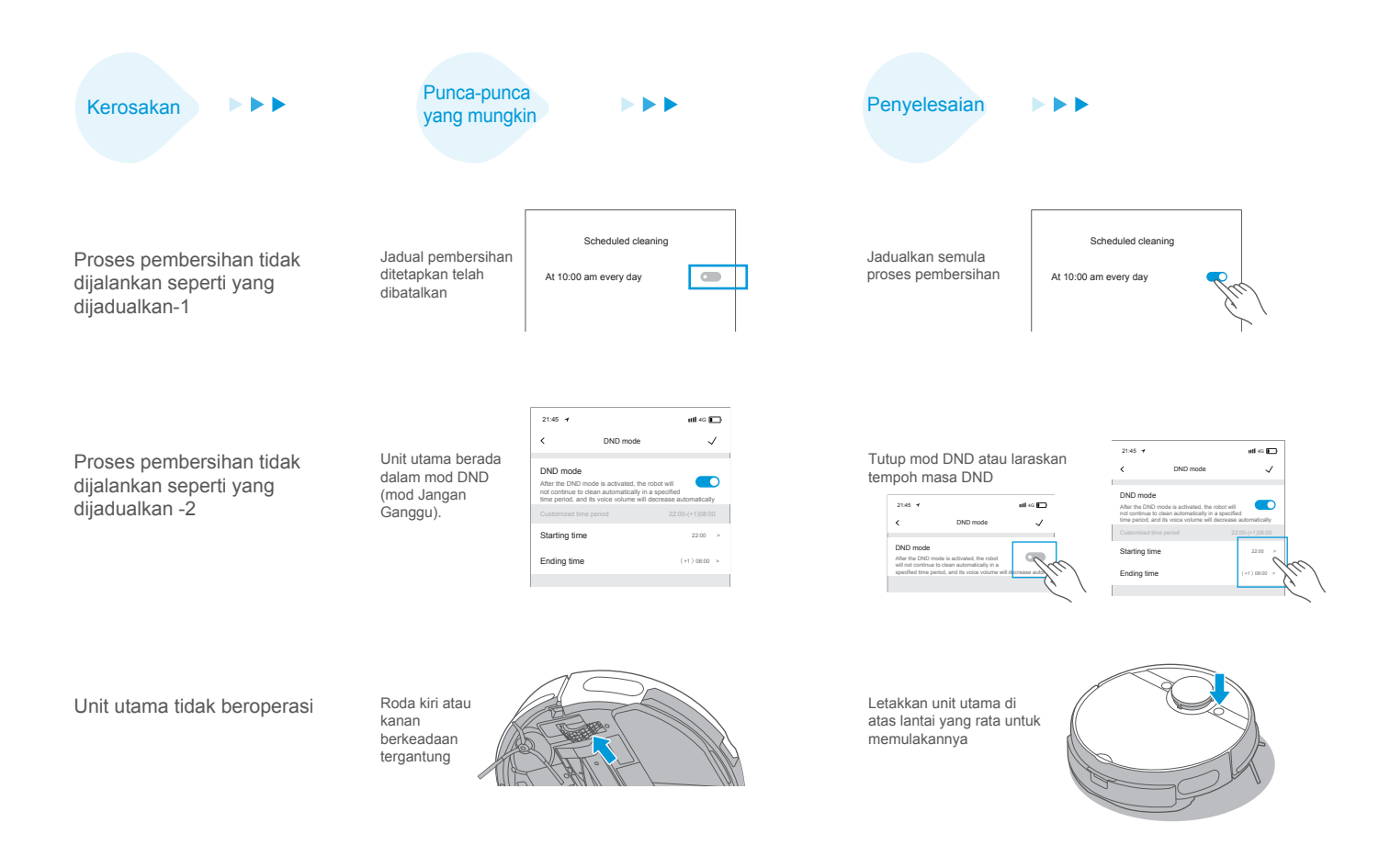

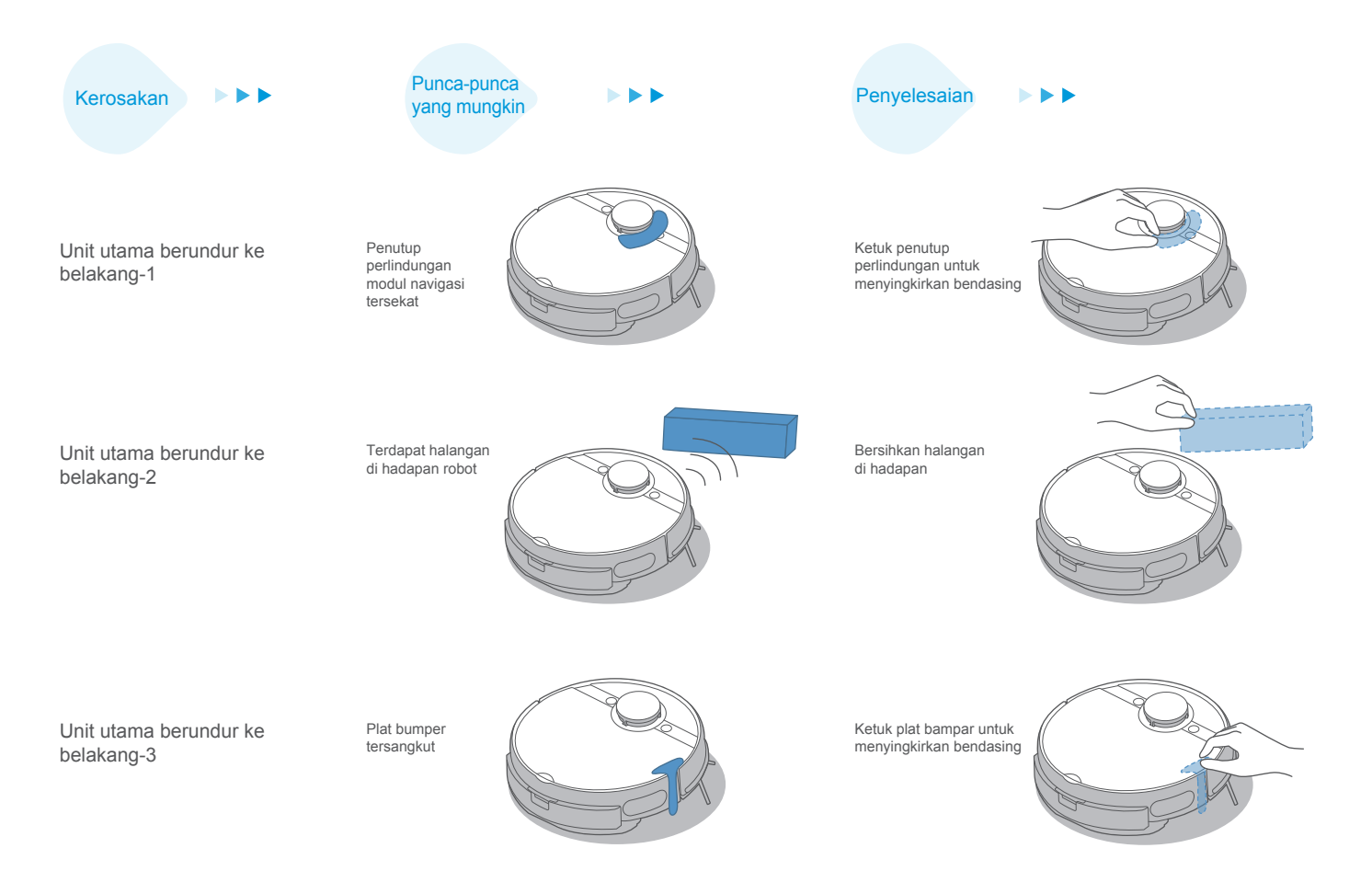

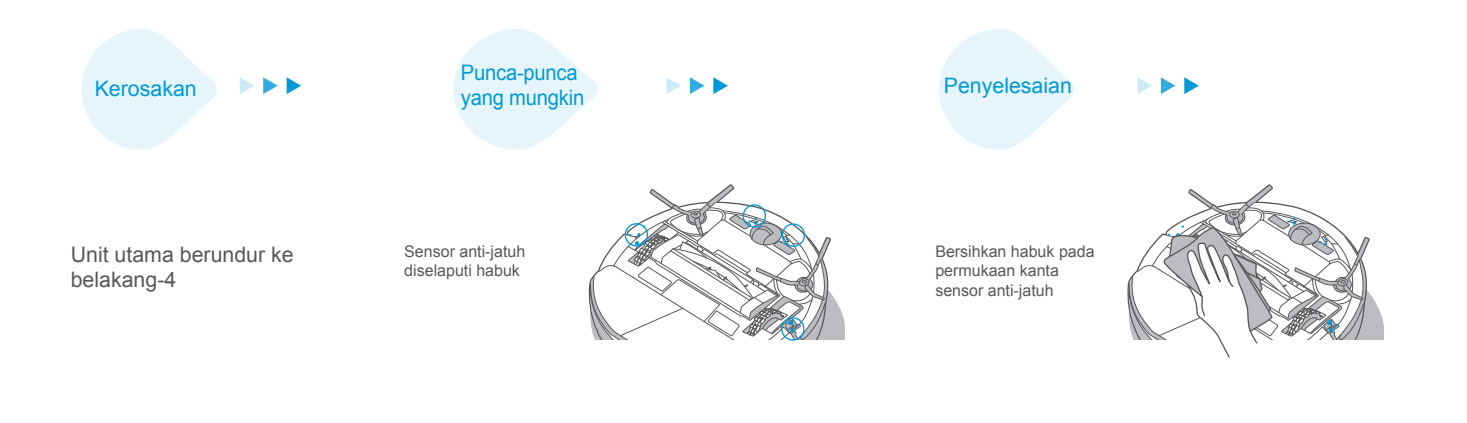

Unit utama tidak mengeluarkan suara

Suara ditetapkan pada mod bisu atau tahap kelantangan rendah

| 21:45 7                                             | 111 4G 🗩       |
|-----------------------------------------------------|----------------|
| Language sett                                       | ings           |
| Voice volume<br>Drag fre sider to adjust the volume | i of the robot |
| $\checkmark$                                        |                |

Besarkan tahap kelantangan suara

Robot mengingatkan bahawa kata laluan tidak betul.

Kata laluan Wi-Fi rumah anda tidak betul dan ini menyebabkan robot gagal bersambungan dengan rangkaian Wi-Fi Tekan dan tahan butang Wi-Fi sehingga kedengaran bunyi "bip", kemudian masukkan kata laluan untuk bersambungan dengan rangkaian Wi-Fi.

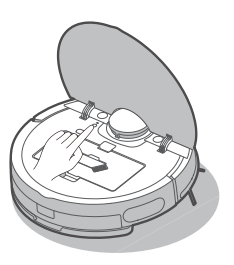

# Kerosakan

Gagal menyambungkan Bluetooth

· Tetapkan semula Bluetooth.

Penvelesaian

- · Hidupkan semula robot.
- Tekan dan tahan pada butang Wi-Fi untuk memulakan semula sambungan Wi-Fi

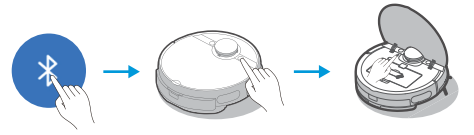

Ia mengambil masa terlalu lama dalam langkah kedua untuk menyambungkan Wi-Fi, dan ia secara langsung menunjukkan gagal untuk menyambungkan Wi-Fi

la mengambil masa terlalu lama

dalam langkah pertama untuk

menvambungkan Wi-Fi, dan ia

secara langsung menunjukkan gagal untuk menyambungkan

Wi-Fi

Ia mengambil masa terlalu lama dalam langkah ketiga untuk menyambungkan Wi-Fi, dan ia secara langsung menunjukkan gagal untuk menyambungkan Wi-Fi

- Periksa sama ada rangkaian Wi-Fi disambungkan dengan betul atau tidak.
- Robot berjarak terlalu jauh dari penghala dan ia menerima isyarat yang lemah.
- Peranti yang mengakses ke penghala telah melebihi hadnya.
- Kata laluan Wi-Fi mengandungi aksara khas, seperti dijarakkan atau tanda baca.
- Gagal mengikat akaun.
- Isyarat rangkaian Wi-Fi tidak stabil.

- · Sambungkan semula robot ke Wi-Fi.
- · Letakkan robot lebih dekat dengan penghala semasa menyambungkan Wi-Fi.
- · Gunakan hotspot telefon anda untuk menyambungkan robot.
- Jika ia berfungsi, sila kurangkan bilangan pengguna yang mengakses ke penghala atau tambah bilangan penghala dan cuba lagi.
- Tetapkan semula kata laluan Wi-Fi anda dengan mengelakkan daripada menggunakan aksara khas.

· Log masuk semula APP MSmartHome.

 Apabila isyarat rangkaian Wi-Fi menjadi baik, tekan dan tahan pada butang Wi-Fi untuk memulakan semula sambungan.

#### Kerosakan

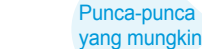

#### Penyelesaian

### APP menunjukkan sambungan terputus

- Telefon mudah alih anda tidak disambungkan ke rangkaian Wi-Fi dengan betul
- Penghala anda tidak beroperasi dengan normal
- · Kuasa pembersih vakum robotik anda tidak dihidupkan
- · Konfigurasi Wi-Fi robot telah dipadamkan
- Kata laluan Wi-Fi telah diubah suai atau rangkaian telah ditukar

- · Sambung semula telefon mudah alih anda ke rangkaian Wi-Fi
- · Hidupkan semula penghala anda
- · Hidupkan suis kuasa pembersih vakum robotik
- Tambahkan perkakas baharu pada APP
- Selepas robot dimulakan, tekan butang berpasangan rangkaian selama 3 saat sehingga kedengaran bunyi "bip"
- Tambahkan semula robot mengikut garis panduan pengendalian pada telefon mudah alih anda

### Respons pengendalian APP tertunda

- Rangkaian Wi-Fi sibuk
- · Telefon mudah alih anda menerima isyarat Wi-Fi yang lemah
- · Jalur lebar rangkaian Wi-Fi tidak mencukupi

- Hidupkan semula penghala dan kurangkan bilangan pengguna yang mengakses ke penghala
- Periksa tetapan telefon mudah alih anda
- Tingkatkan lebar jalur rangkaian Wi-Fi

Dust bag penuh

Unit utama tidak mengumpul habuk secara automatik selepas ia kembali ke stesen pengumpul habuk-1

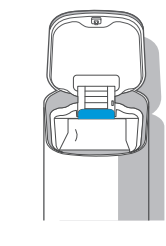

Gantikannya dengan beg habuk yang baharu, sila rujuk maklumat lanjut di Halaman 21

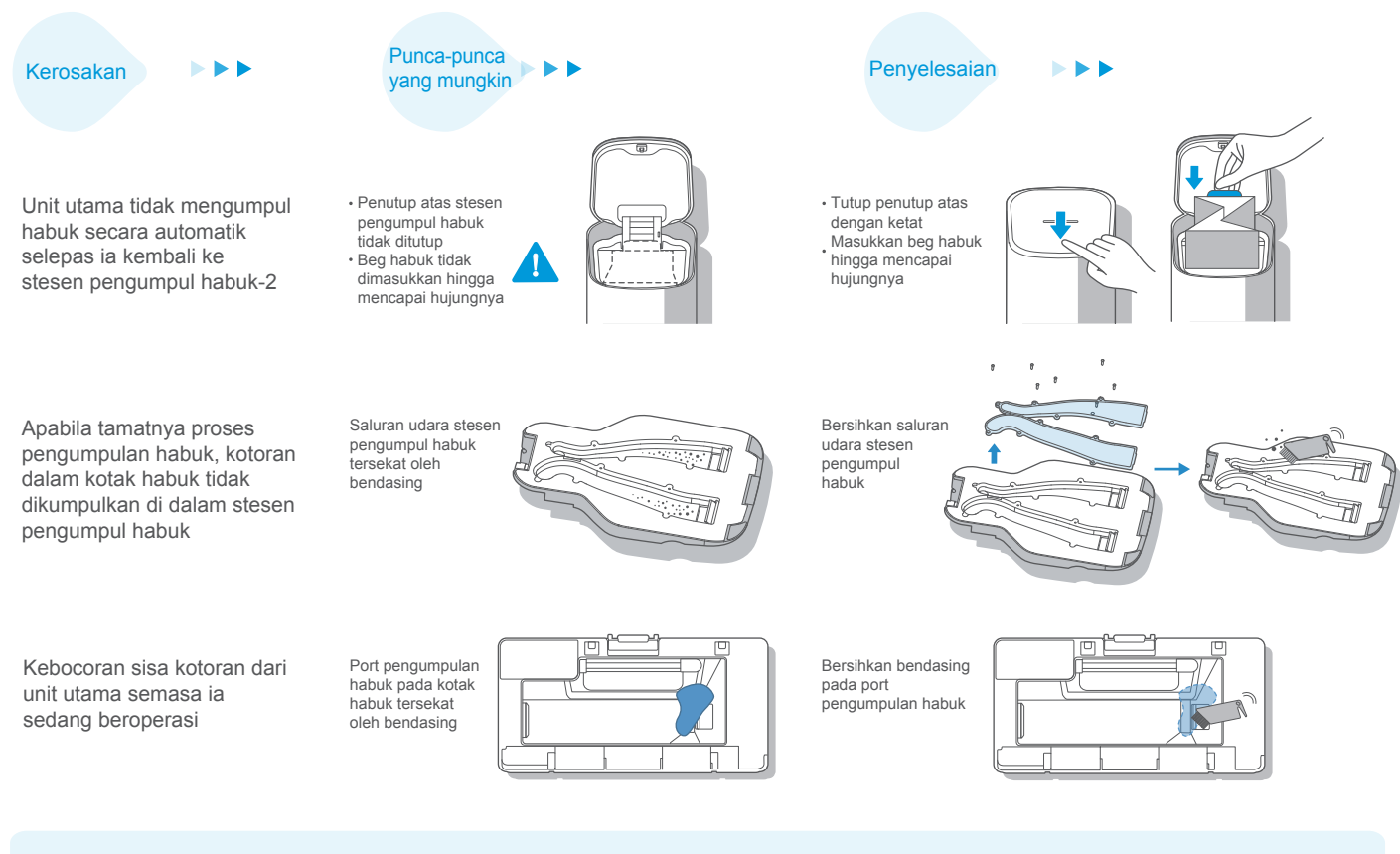

1. Sila rujuk peringatan kerosakan pada APP untuk mengetahui lebih banyak cara untuk menyelesaikan masalah kerosakan.

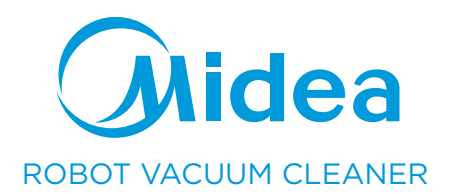